### KUDH Basics 第2回 統計ソフトウェア『R』 ワークショップ

### ①R/RStudioの使い方

2023.03.22.

### トラブルがあれば質問してください

#### □トラブルを受講者で共有し,解決しながらすすめましょう

●授業中, Rに関するトラブルがあれば遠慮なく教えてください

- ・ 口頭での質問, zoomやSlackのチャット機能などでご連絡ください
- Slackの方が丁寧なサポートが可能です

#### ●みんなでトラブルとその解決方法を共有しましょう

- ・オンサイトの方もオンラインの方も、ご自身のトラブルをzoomで画面共有してください
- ・ 授業の一環として、 トラブルの解決に努めます
- ・ 深刻なトラブルな場合は、メイン講師の授業と同時並行して、 サブ講師がトラブル解決に努めます

#### ●もちろん,授業後や休憩時間に質問いただけてもOKです

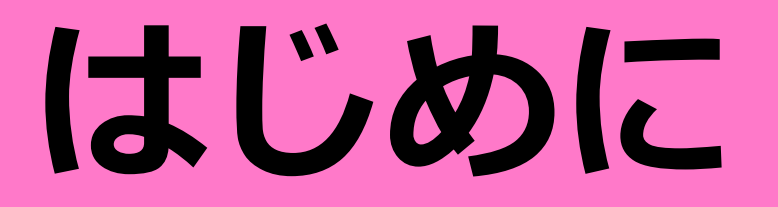

### 複雑すぎる世界を理解し,活動していくために

#### □対象から情報(データ)を取得して,分析していくことが重要

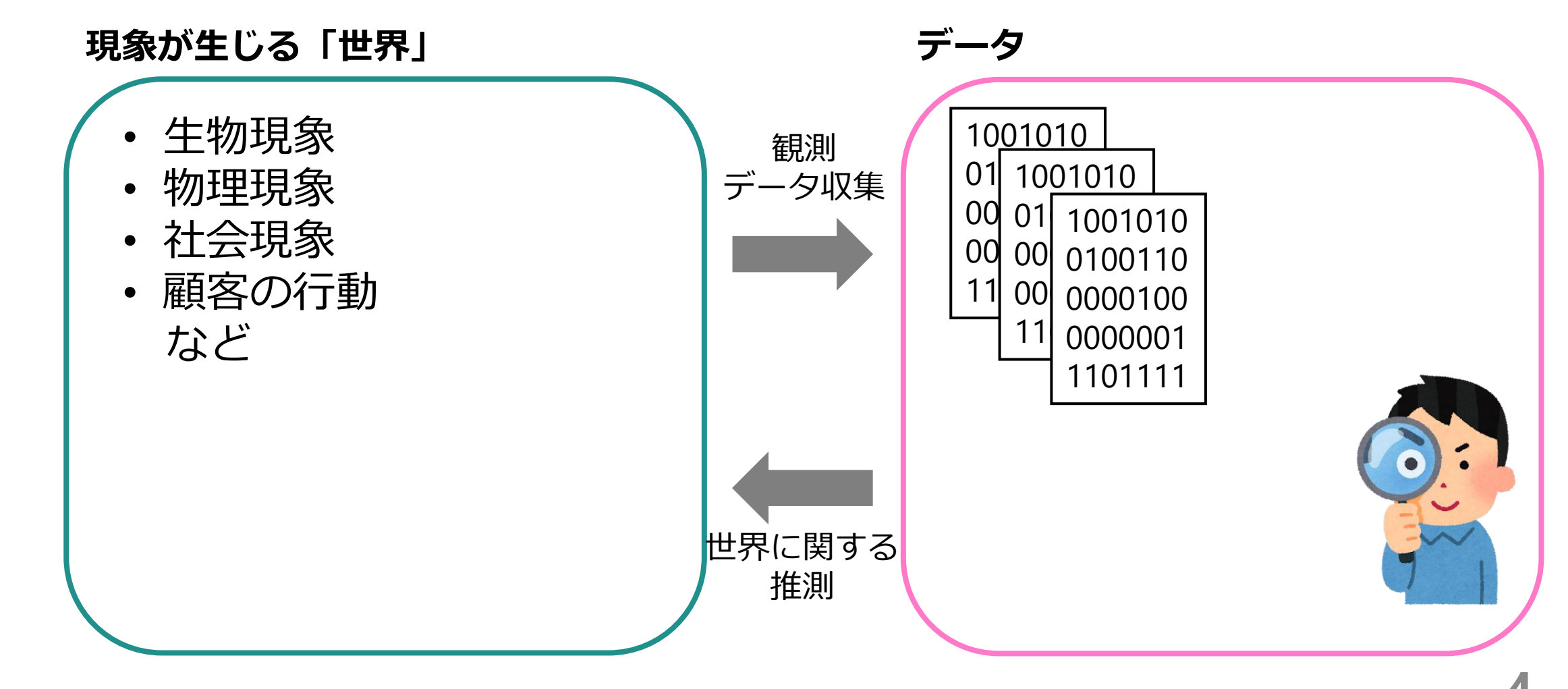

### 研究をするうえで欠かせない「データ」

### ロデータを用いてできること

- ●データ分析のモチベーション
  - 目の前の現象を把握したい
  - 現象の背後にあるメカニズムを解釈したい
  - データから未来のことを予測したい
  - データに基づいて意思決定や問題解決を行いたい

#### ●必要なスキル・知識

- データの要約
- ・データの可視化
- 数理モデルの活用
- 統計学・機械学習の知識
- 扱おうとする現象についてのドメイン知識

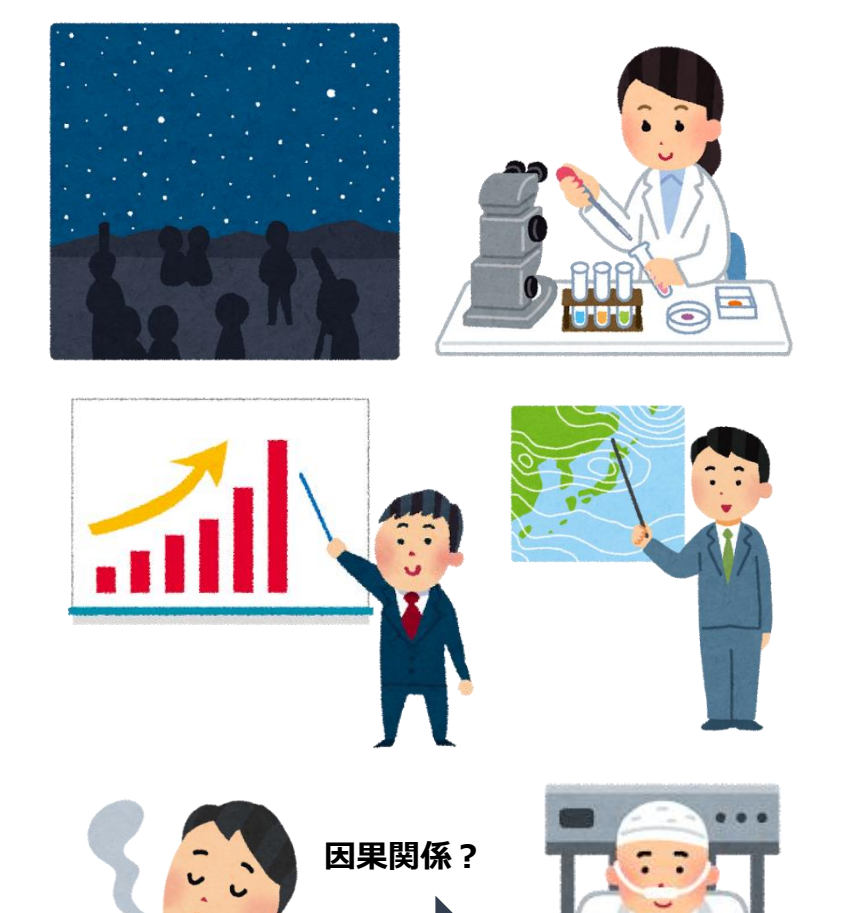

5

### 統計ソフトウェア「R」

## □Rとは? ●フリーの統計ソフトウェア

- ●「R言語」とも呼ばれる
- ●The R Foundation for Statistical Computation (Vienna, Austria)が開発
- ●幅広い統計解析手法をカバー
- ●「パッケージ」による拡張

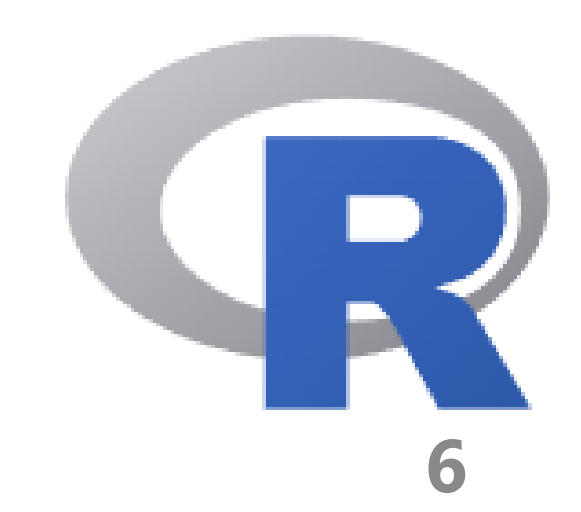

### RStudioでRをもっと便利に扱う

#### 

- ・Rのための統合開発環境
  - 生のR+いろいろ便利機能

#### Welcome to RStudio

Software, education, and services for the R community

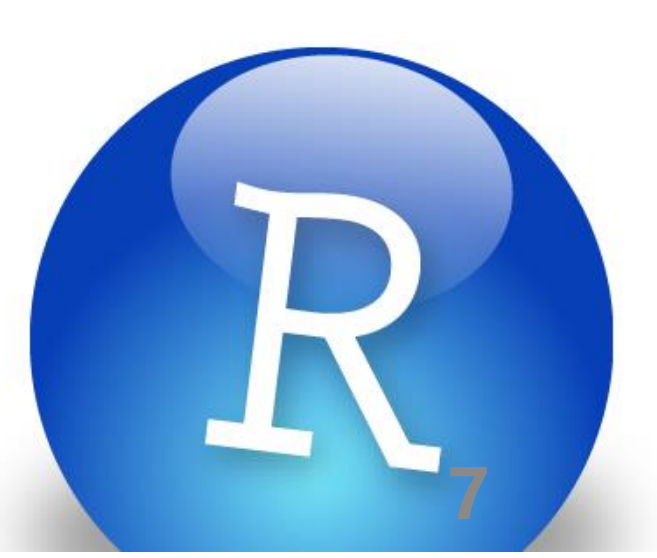

## RStudioの使い方

### RStudioを起動する

#### □R/Rstudioをインストール済みの前提で進めます ●未インストールの人は過去動画を参考にインストールしてください ●https://www.youtube.com/watch?v=NMmD\_3QvFsY

□『RStudio』を起動してください(『R』ではなく『RStudio』)

#### **Welcome to RStudio**

Software, education, and services for the R community

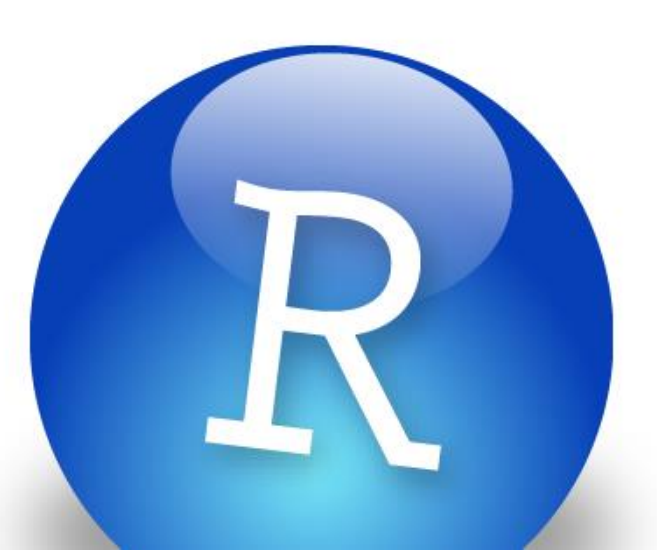

### **RStudioの起動画面**

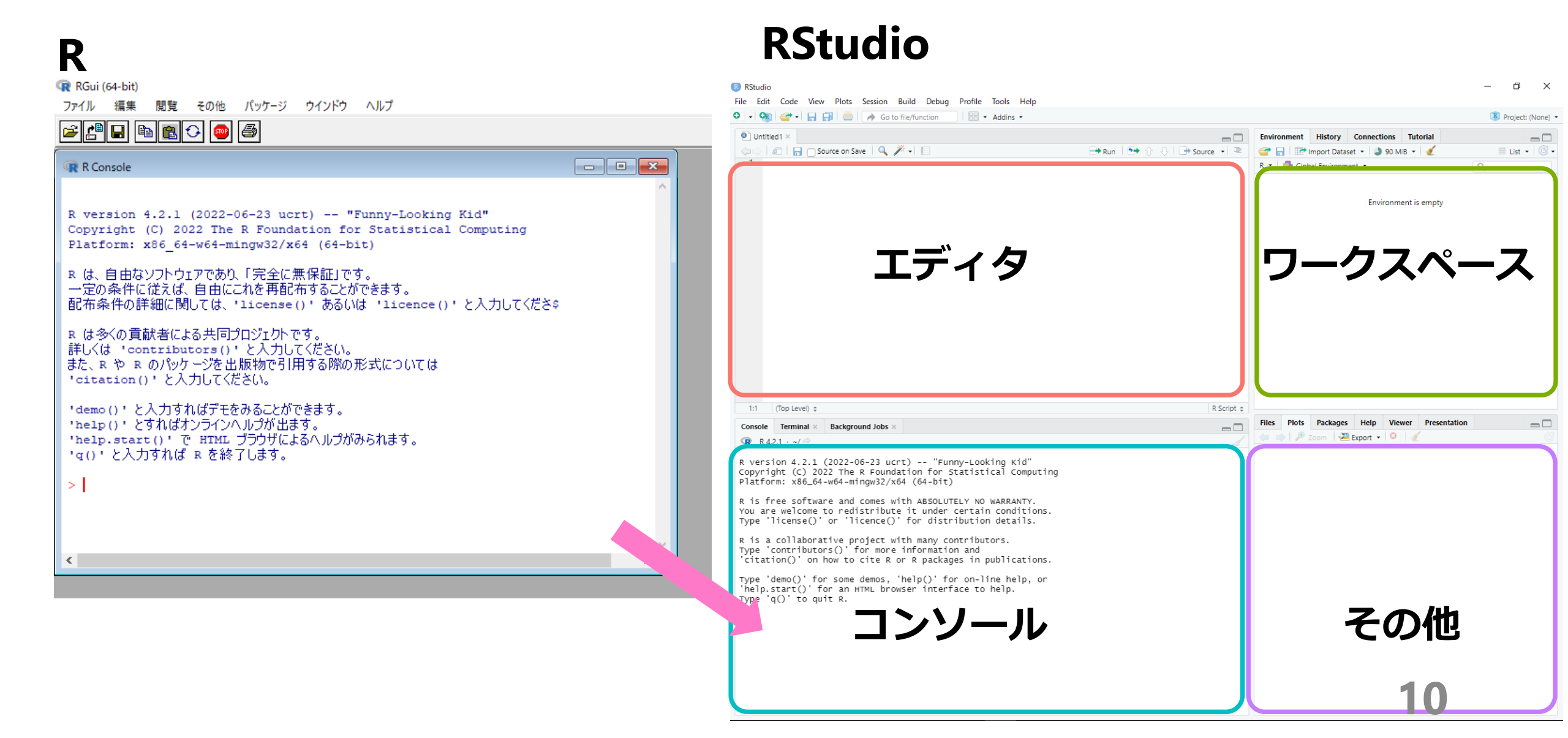

### R Markdownを使ってコマンドを打ってみよう

#### □画面左上の「+」ボタンから「R Markdown…」をクリック

| RStudio                 |     | 📵 RStudio<br>File Edit Code View Plots Session Build Debug Profile Tools Help                                                                                                    |                                     |                                                                                                    | - 0 X             |
|-------------------------|-----|----------------------------------------------------------------------------------------------------|-------------------------------------|----------------------------------------------------------------------------------------------------|-------------------|
| File Edit Code View Plc |     | O • Q are the second second secon |                                     |                                                                                                    | Project: (None) • |
| O   🕸   🚭 -   📄 📄       |     | 🐑 untitied i 🛪 🔄 🖸 Source on Save   🔍 🎢 📲                                                                                                    | ■ □<br>→ Run   → ↑ ↓   → Source ↓ = | Environment History Connections Jutorial     Connections Jutorial     Provide The Second Second |                   |
| R Script Ctrl+Shift+N   |     |                                                                                                    |                                     | Environment is empty                                                                                                    |                   |
| 🐑 Quarto Document       |     |                                                                                                    |                                     |                                                                                                    |                   |
| 🛱 Quarto Presentation   |     | エディタ                                                                                                    |                                     | ワークスペ-                                                                                                    | ース                |
| R Notebook              |     | · · · ·                                                                                                    |                                     |                                                                                                    |                   |
| R Markdown              |     |                                                                                                    |                                     |                                                                                                    |                   |
| B Shiny Web App         |     |                                                                                                    |                                     |                                                                                                    |                   |
| Plumber API             |     | 1:1 (Top Level) \$                                                                                                    | R Script \$                         |                                                                                                    |                   |
| Text File               | リック | Console Terminal × Background Jobs ×                                                                                                    |                                     | Files         Plots         Packages         Help         Viewer         Presentation           (=)         (P)         Zoom         (P)         (P)         (P)         (P)                                                                                                    | l - C             |
| 🖤 C++ File              |     | R version 4.2.1 (2022-06-23 ucrt) "Funny-Looking Kid"<br>Copyright (C) 2022 The R Foundation for Statistical Computing<br>Platform: x86_64-w64-mingw32/x64 (64-bit)                                                                                                    |                                     |                                                                                                    | 1                 |
| 🅙 Python Script         |     | R is free software and comes with ABSOLUTELY NO WARRANTY.<br>You are welcome to redistribute it under certain conditions.<br>Type 'license()' or 'licence()' for distribution details.                                                                                                    |                                     |                                                                                                    |                   |
| SQL Script              |     | R is a collaborative project with many contributors.<br>Type 'contributors()' for more information and                                                                                                    |                                     |                                                                                                    |                   |
| 乞 Stan File             |     | 'citation()' on how to cite R or R packages in publications.<br>Type 'demo()' for some demos, 'help()' for on-line help, or                                                                                                    |                                     |                                                                                                    |                   |
| D3 Script               |     | 'help.start()' for an HTML browser interface to help.<br>Type 'q()' to quit R.                                                                                                    |                                     | 7 个/出                                                                                                    |                   |
| 🖻 R Sweave              |     | ニュンソール                                                                                                    |                                     | ての他                                                                                                    |                   |
| R HTML                  |     |                                                                                                    |                                     |                                                                                                    |                   |
| R Documentation         |     |                                                                                                    |                                     | 11                                                                                                    |                   |
|                         |     |                                                                                                    |                                     |                                                                                                    |                   |

### New R Markdownというウィンドウがでる

#### ロタイトルや著者欄など基礎情報を記入できる

- ・Title : 「いまから行う分析の名称」
  - "Workshop1"としておきましょう。
- Author: 「分析者の名前」
   -ご自身の名前を入力ください。
- ・Default Output FormatではHTMLを選択
- ・「OK」をクリック

| New R Markdown        |                                                                                                    |                                                                                                    |  |  |  |
|-----------------------|----------------------------------------------------------------------------------------------------|----------------------------------------------------------------------------------------------------|--|--|--|
| Document              | Title:                                                                                                    | Workshop1                                                                                                    |  |  |  |
| 🛱 Presentation        | Author:                                                                                                    | Hiroki YAMAMOTO                                                                                                    |  |  |  |
| R Shiny               | Date:                                                                                                    | 2022-09-17                                                                                                    |  |  |  |
| 💾 From Template       | Use curr                                                                                                    | Use current date when rendering document                                                                                                    |  |  |  |
|                       | Default Ou                                                                                                    | tput Format:                                                                                                    |  |  |  |
|                       | <ul> <li>HTML<br/>Recommer<br/>or Word or</li> <li>PDF<br/>PDF output<br/>2013+ on the<br/>Word</li> <li>Word</li> <li>Previewing<br/>Word (or Letter)</li> </ul> | nded format for authoring (you can switch to PDF<br>utput anytime).<br>t requires TeX (MiKTeX on Windows, MacTeX<br>OS X, TeX Live 2013+ on Linux).<br>g Word documents requires an installation of MS<br>ibre/Open Office on Linux). |  |  |  |
| Create Empty Document |                                                                                                    | OK Cancel                                                                                                    |  |  |  |

### こんな画面が自動生成されます

```
🗢 Untitled1 🗵
🗇 🖒 | 🖅 | 🔚 | 💯 🔍 | 🔏 Knit 👻 💮 🗸
                                                                                        🚾 Insert 🗸 | 🏠 🕘 🖶 🖶 🖛 🖛 👘
  1 - ---
  2 title: "Workshop1"
  3 author: "Hiroki YAMAMOTO"
    date: "2022-09-17"
  5 output: html_document
  6
    ---
  7
  8 * ```{r setup, include=FALSE}
     knitr::opts_chunk$set(echo = TRUE)
  9
 10
 11
 12 - ## R Markdown
 13
    This is an R Markdown document. Markdown is a simple formatting syntax for authoring HTML, PDF, and MS Word documents.
 14
     For more details on using R Markdown see <http://rmarkdown.rstudio.com>.
 15
    When you click the **Knit** button a document will be generated that includes both content as well as the output of
 16
     any embedded R code chunks within the document. You can embed an R code chunk like this:
 17
 18 - ```{r cars}
 19 summary(cars)
 20
 21
 22 - ## Including Plots
 23
     You can also embed plots, for example:
 24
 25
     ````{r pressure, echo=FALSE}
 26 -
     plot(pressure)
 27
 28
 29
    Note that the `echo = FALSE` parameter was added to the code chunk to prevent printing of the R code that generated
 30
     the plot.
 31
```

### 灰色の領域はコードチャンクと呼ばれます

| 🐑 Unt                             | titled1 ×                                                                                                    |                                          |
|-----------------------------------|----------------------------------------------------------------------------------------------------|------------------------------------------|
|                                   | > 🖅 🔚 🖓 🔍 💕 Knit 👻 💮 👻                                                                                                    | 🐮 Insert 🗸   🏠 🐥   👄 Run 🖌 🤹 🗸 া 🚍       |
| 1 ₹<br>2<br>3<br>4<br>5<br>6<br>7 | title: "Workshop1"<br>author: "Hiroki YAMAMOTO"<br>date: "2022-09-17"<br>output: html_document<br>                                                                              |                                          |
| 8<br>9<br>10                      | <pre>include=FALSE} knitr::opts_chunk\$set(echo = TRUE)</pre>                                                                                                    | コードチャンク                                  |
| 11<br>12 -<br>13                  | ## R Markdown                                                                                                    |                                          |
| 14                                | This is an R Markdown document. Markdown is a simple formatting syntax for authori<br>For more details on using R Markdown see < <u>http://rmarkdown.rstudio.com</u> >.         | ng HTML, PDF, and MS Word documents.     |
| 16                                | When you click the <b>**Knit**</b> button a document will be generated that includes both<br>any embedded R code chunks within the document. You can embed an R code chunk like | o content as well as the output of this: |
| 18<br>19<br>20                    | <pre>```{r cars} summary(cars) ```</pre>                                                                                                    | コードチャンク                                  |
| 21<br>22 -<br>23                  | ## Including Plots                                                                                                    |                                          |
| 24<br>25                          | You can also embed plots, for example:                                                                                                    |                                          |
| 26<br>27<br>28                    | <pre>plot(pressure)</pre>                                                                                                    | コードチャンク                                  |
| 30<br>31                          | Note that the `echo = FALSE` parameter was added to the code chunk to prevent prin<br>the plot.                                                                                 | nting of the R code that generated       |

## 先頭6行はyamlへッダと呼ばれます

| 🔍 Unt                        | itled1 ×                                                                                                    |
|------------------------------|----------------------------------------------------------------------------------------------------|
|                              | <ul> <li>1 A<sup>BC</sup></li> <li>2 A<sup>BC</sup></li> <li>3 Knit • (3) •</li> <li>3 Knit • (3) •</li> <li>3 A<sup>BC</sup></li> <li>4 A<sup>BC</sup></li> <li>4 A<sup>BC</sup></li> <li>4 A<sup>BC</sup></li> <li>4 A<sup>BC</sup></li> <li>5 • (2) •</li> <li>5 • (2) •</li> <li>6 • (2) •</li> <li>6 • (2) •</li> <li>6 • (2) •</li> <li>6 • (2) •</li> <li>7 • (2) •</li> <li>7 • (2) •</li> <li>7 • (2) •</li> <li>8 • (2) •</li> <li>8 • (2) •</li> <li>8 • (2) •</li> <li>8 • (2) •</li> <li>8 • (2) •</li> <li>8 • (2) •</li> <li>8 • (2) •</li> <li>8 • (2) •</li> <li>8 • (2) •</li> <li>8 • (2) •</li> <li>8 • (2) •</li> <li>8 • (2) •</li> <li>8 • (2) •</li> <li>8 • (2) •</li></ul> |
| 1 ▼<br>2<br>3<br>4<br>5<br>6 | title: "Workshop1"<br>author: "Hiroki YAMAMOTO"<br>date: "2022-09-17"<br>output: html_document<br>                                                                                                    |
| 8<br>9<br>10                 | include=FALSE}         knitr::opts_chunk\$set(echo = TRUE)                                                                                                    |
| 11<br>12 •<br>12             | ## R Markdown                                                                                                    |
| 15                           | This is an R Markdown document. Markdown is a simple formatting syntax for authoring HTML, PDF, and MS Word documents.<br>For more details on using R Markdown see < <u>http://rmarkdown.rstudio.com</u> >.                                                                                                    |
| 16<br>17                     | When you click the <b>**Knit**</b> button a document will be generated that includes both content as well as the output of<br>any embedded R code chunks within the document. You can embed an R code chunk like this:                                                                                                    |
| 18<br>19<br>20               | summary(cars) コードチャンク                                                                                                    |
| 21 - 22 -                    | ## Including Plots                                                                                                    |
| 23<br>24<br>25               | You can also embed plots, for example:                                                                                                    |
| 26<br>27<br>28               | [r pressure, echo=FALSE]<br>plot (pressure) コードチャンク                                                                                                    |
| 29<br>30<br>31               | Note that the `echo = FALSE` parameter was added to the code chunk to prevent printing of the R code that generated the plot.                                                                                                    |

コードチャンクの間はドキュメントチャンク

| 🔍 Ur                                                                                                    | ntitled1 ×                                                                                                    |                                                                                                    |
|----------------------------------------------------------------------------------------------------|----------------------------------------------------------------------------------------------------|----------------------------------------------------------------------------------------------------|
| 1 - 2<br>3 4<br>5 6<br>7 8<br>9 10<br>11<br>12<br>13<br>14<br>15<br>16<br>17<br>18<br>19<br>20<br>21<br>22<br>23<br>24<br>25<br>26<br>27<br>28 | <pre></pre>                                                                                                    | yamlへッダ                                                                                                    |
|                                                                                                    | <pre>{r setup, include=FALSE} knitr::opts_chunk\$set(echo = TRUE)</pre>                                                                                                    | コードチャンク                                                                                                    |
|                                                                                                    | <b>## R Markdown</b><br>This is an R Markdown document. Markdown is a simple formatting synt<br>For more details on using R Markdown see < <u>http://rmarkdown.rstudio.c</u><br>When you click the <b>**Knit**</b> button a document will be generated that<br>any embedded R code chunks within the document. You can embed an R c | ax for authoring HIML, PDF, and MS Word documents<br>om>.<br>includes both content as well as the output of<br>ode chunk like this: |
|                                                                                                    | <pre>summary(cars)</pre>                                                                                                    | コードチャンク                                                                                                    |
|                                                                                                    | ## Including Plots<br>You can also embed plots, for example:                                                                                                    | ドキュメントチャンク                                                                                                    |
|                                                                                                    | <pre>if pressure, echo=FALSE} plot(pressure)</pre>                                                                                                    | コードチャンク                                                                                                    |
| 30<br>31                                                                                                    | Note that the `echo = FALSE` parameter was added to the code chunk t<br>the plot.                                                                                                    | o prevent printing of the R code that generated                                                                                     |

### Rmarkdownを使ってコードをうってみよう

### □コードチャンクとyamlヘッダ

- ・コードチャンク
  - -Rへのコマンドを書く箇所
  - 「```{r}」から「```」まで
     「`」が3つ並んでないと
     機能しないので注意
- ・yamlヘッダ
  - 「---」から「---」まで
    全体的な設定などを扱う箇所
    この授業ではいじりません

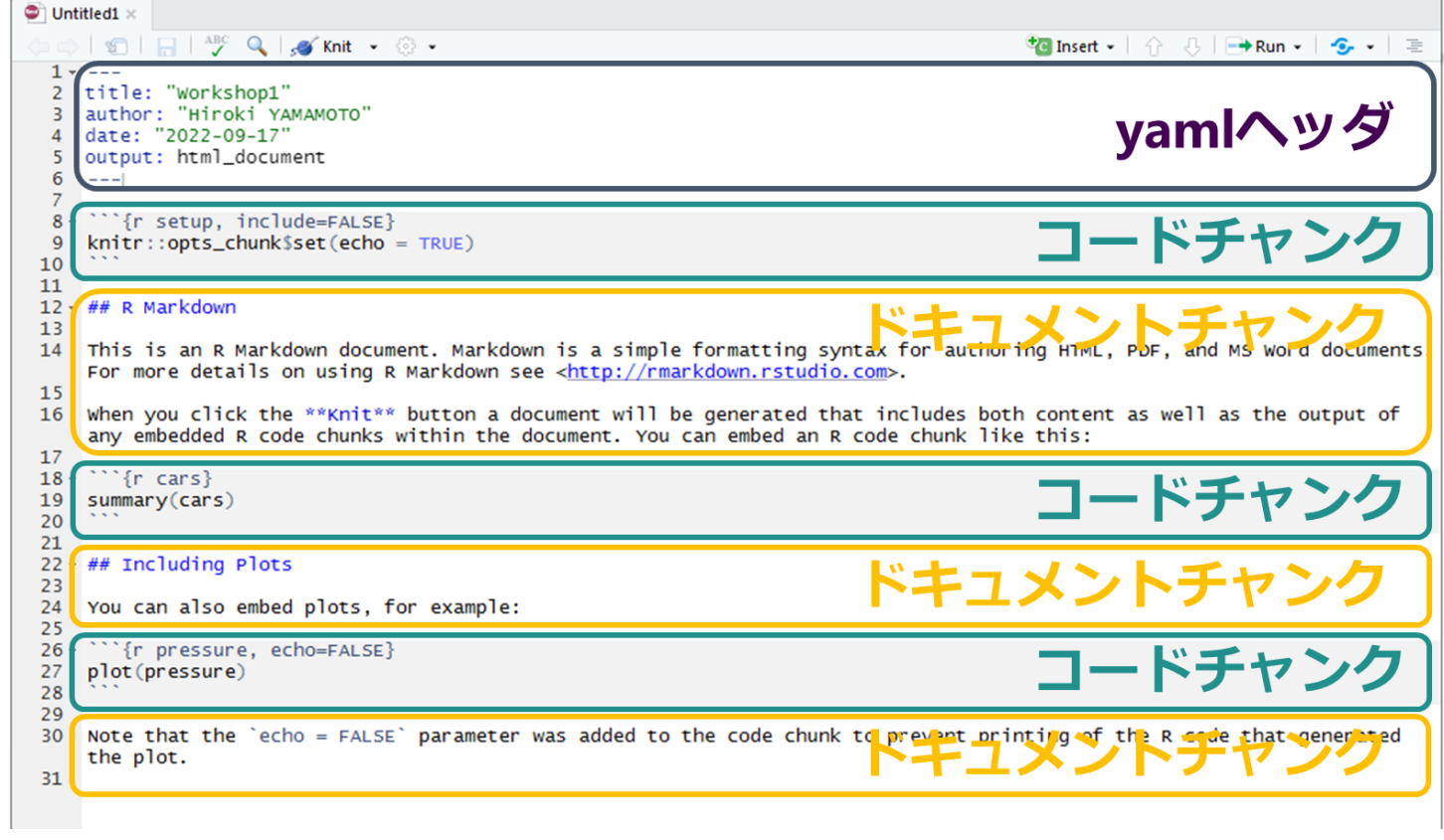

### yamlへッダより下の部分をDeleteしましょう

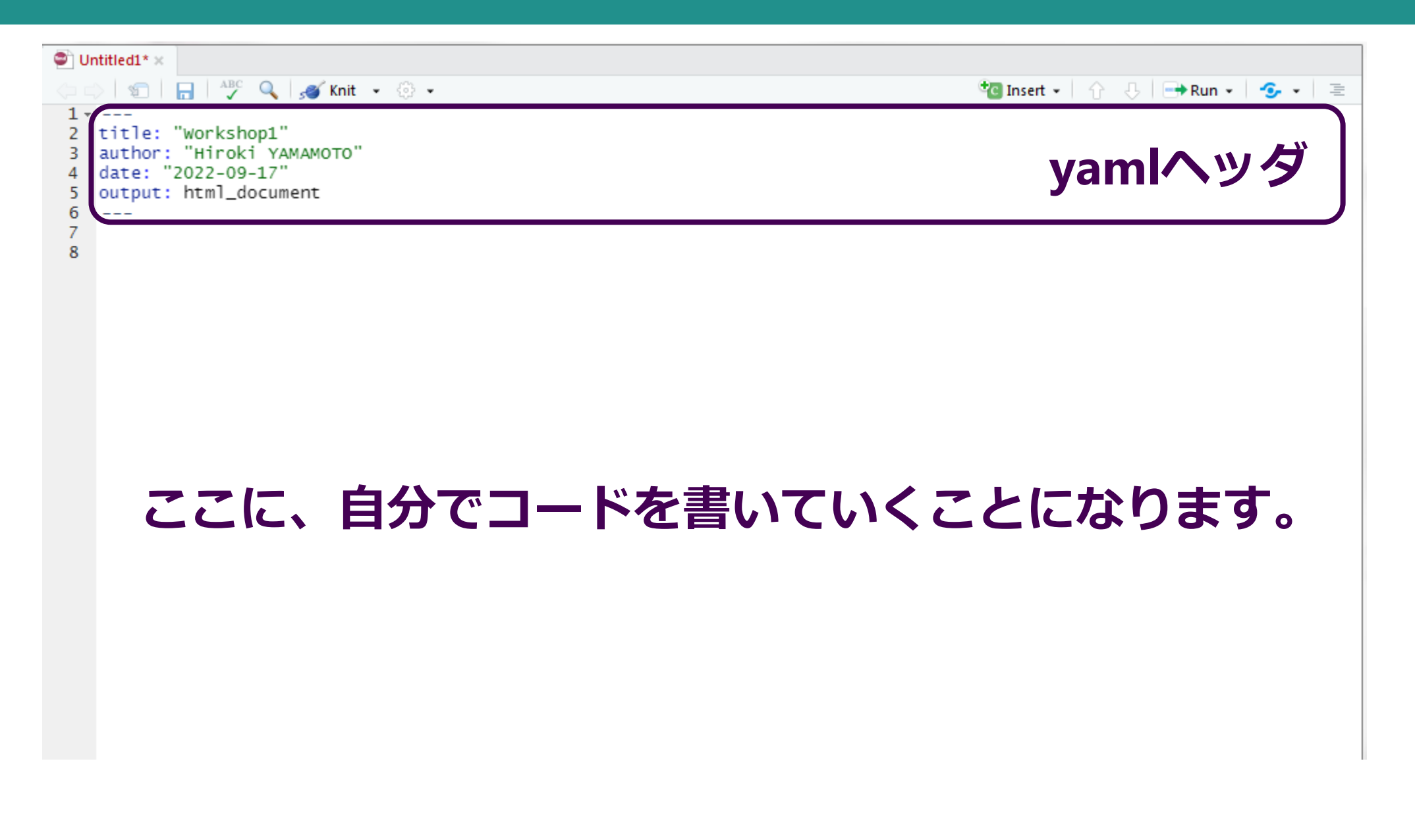

Ctrl+Alt+I でコードチャンクを挿入

`{r}

8

10 11 12

コードチャンクの挿入
 yamlヘッダの下部に
 カーソルを置いて

2 Ctrl + Alt + I

※macOSではCommand + Option + I

③チャンクがでてきた!

ここにコードをうっていきます

| Untitled1* ×       Image: Constraint of the second second sec |         |
|----------------------------------------------------------------------------------------------------|---------|
| <pre>1 2 title: "Workshop1" 3 author: "Hiroki YAMAMOTO" 4 date: "2022-09-17" 5 output: html_document 6</pre>                                                                                                    | yamlヘッダ |
| Ctrl+Alt+I                                                                                                    |         |
| Untitled1* ×       >     >     >     >     >     >     >     >     >     >     >     >     >     >     >     >     >     >     >     >     >     >     >     >     >     >     >     >     >     >     >     >     >     >     >     >     >     >     >     >     >     >     >     >     >     >     >     >     >     >     >     >     >     >     >     >     >     >     >     >     >     >     >     >     >     >     >     >     >     >     >     >     >     >     >     >     >     >     >     >     >     >     >     >     >     >     >     >     >     >     >     >     >     >     >     >     >     >     >     >     >     >     >     >     >     >     >     >     >     >     >     >     >     >     >     >     >     >     >     >     >     >     >     >     >     >     >     >     >     >     >     >     >     > <td< th=""><th></th></td<>                                                                                                    |         |
| 1<br>2 title: "Workshop1"<br>3 author: "Hiroki YAMAMOTO"<br>4 date: "2022-09-17"<br>5 output: html document                                                                                                    | yamlヘッダ |

コードチャン

### コードチャンクにコードをうちましょう

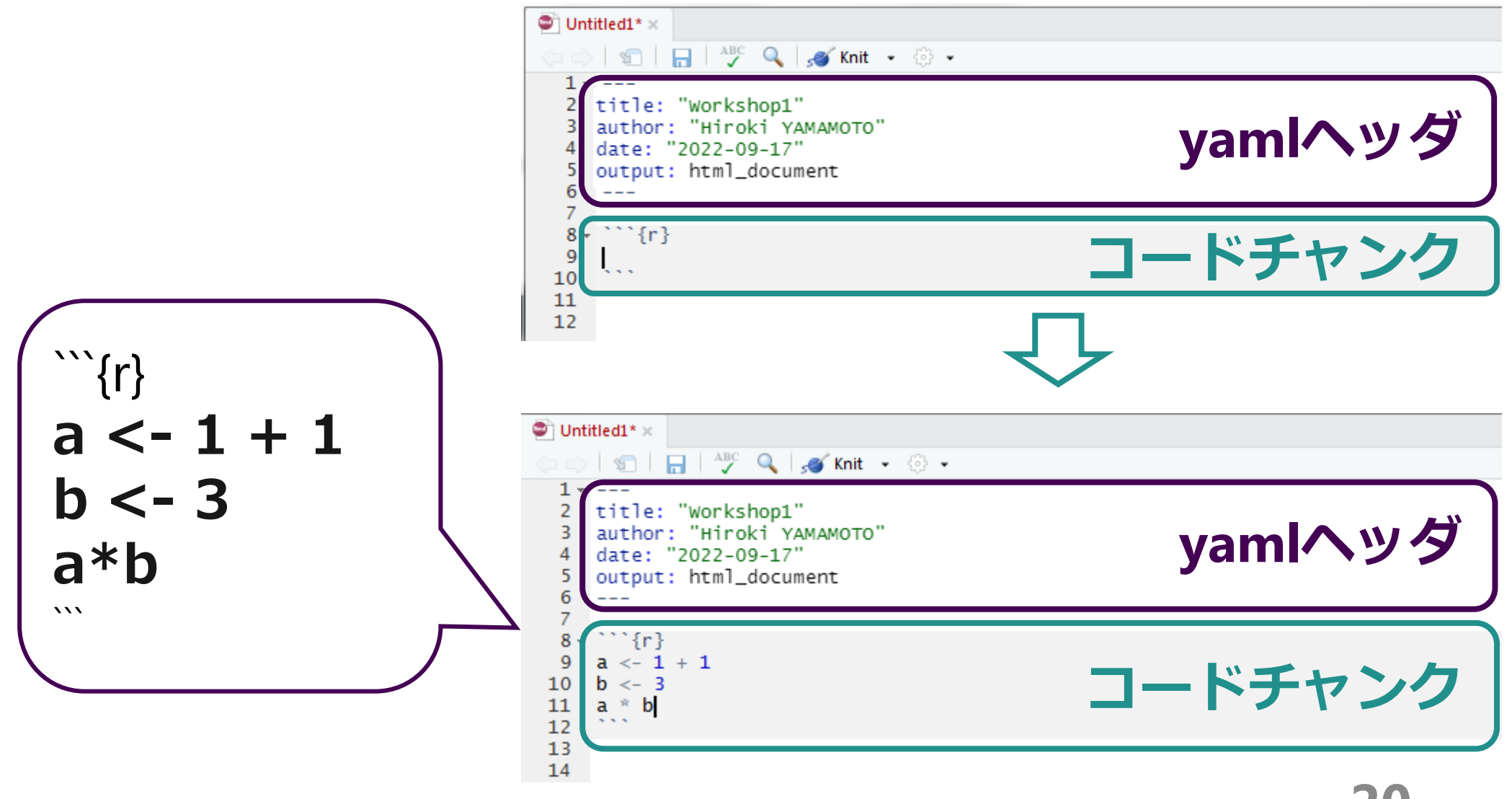

20

### Ctrl+Enterでカーソル行のコードを実行

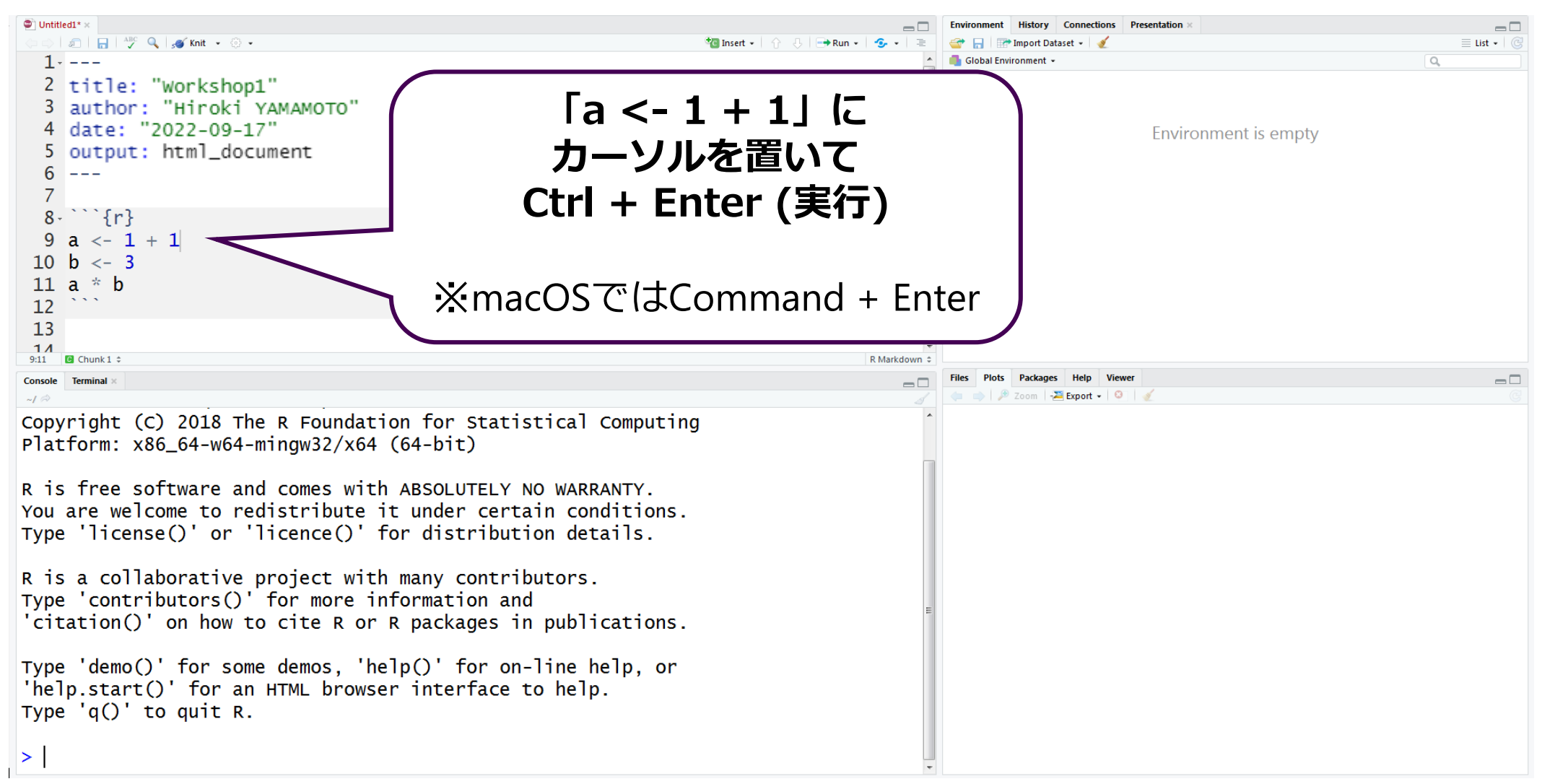

### Ctrl+Enterでカーソル行のコードを実行

| 1<br>2 'title: "Workshop1"<br>3 iauthor: "Hiroki YAMAMOTO"<br>4 udate: "2022-09-17"                                                                                       |
|----------------------------------------------------------------------------------------------------|
| 2 title: "Workshop1"<br>3 author: "Hiroki YAMAMOTO"<br>4 udate: "2022-09-17"<br>Values<br>a 2                                                                             |
| 3 author: "Hiroki YAMAMOTO"<br>4 udate: "2022-09-17"<br>a 2                                                                                                    |
| 4 (date: "2022-09-17"                                                                                                    |
|                                                                                                    |
| 6                                                                                                    |
| $\int \frac{1}{2}$                                                                                                    |
| 8-```{r} し Ta」 という名削のオノシエクトル                                                                                                    |
|                                                                                                    |
|                                                                                                    |
| ½ <sup>1</sup> /2 「a   の中に格納している数字が                                                                                                    |
|                                                                                                    |
|                                                                                                    |
| Console Terminal × たまー                                                                                                    |
|                                                                                                    |
| Platform: x86_64-w64-mingw32/x64 (64-bit)                                                                                                    |
| R is free software and comes with ABSOLUTELY NO WARRANTY.                                                                                                    |
| You are welcome to redistribute it under certain conditions.                                                                                                    |
| Type 'license()' or 'licence()' for distribution details.                                                                                                    |
|                                                                                                    |
| R is a collaborative project with many contributors.                                                                                                    |
| $'_{\text{citation}}$ on how to cite R $h \rightarrow h \rightarrow h \rightarrow h \rightarrow h \rightarrow h \rightarrow h \rightarrow h \rightarrow h \rightarrow h $ |
|                                                                                                    |
| Type 'demo()' for some demos, $a < -1 + 1 b$                                                                                                    |
| 'help.start()' for an HTML                                                                                                    |
|                                                                                                    |
|                                                                                                    |
|                                                                                                    |

結果をドキュメントチャンクに記述

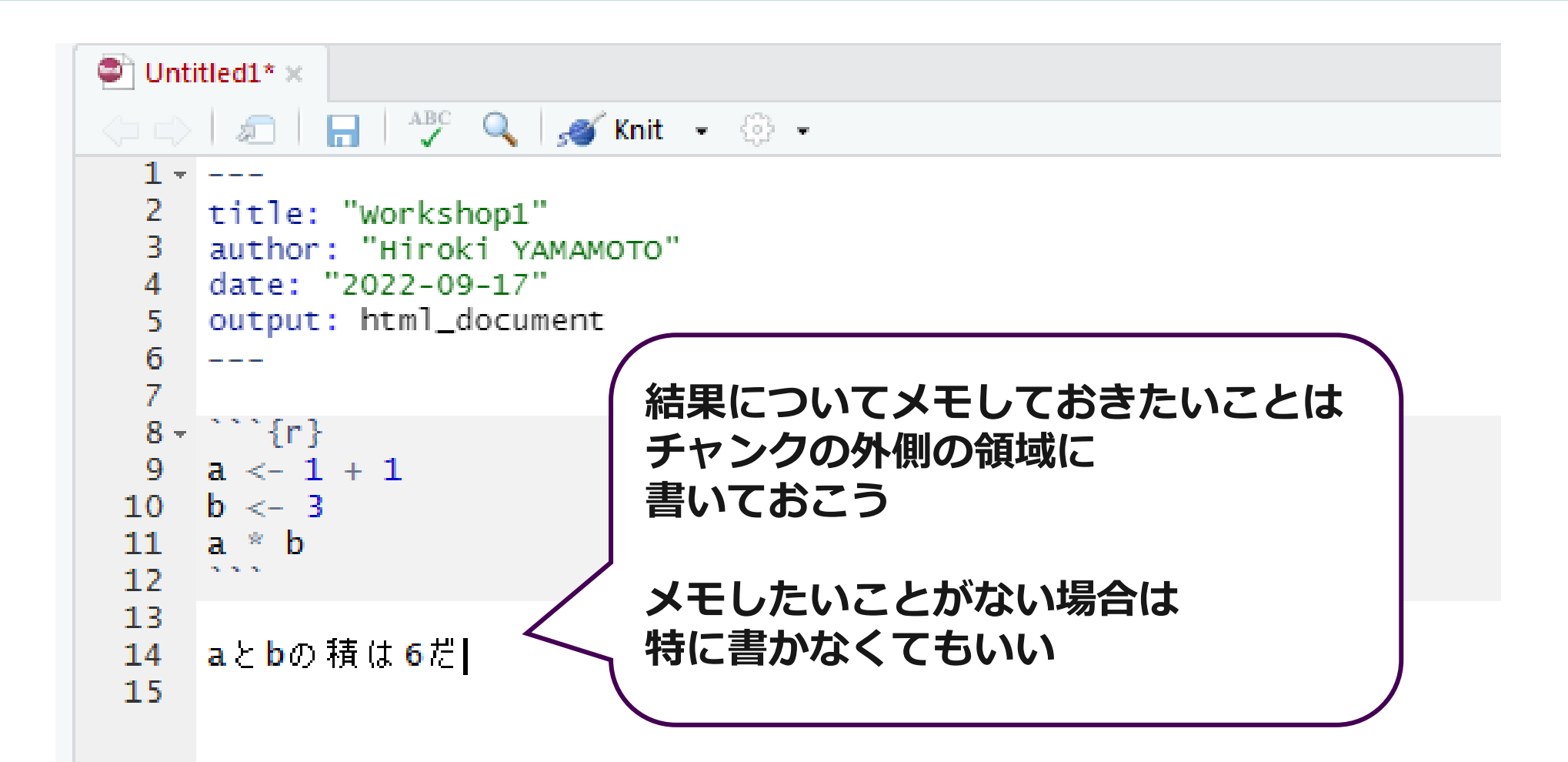

### RStudio+Rmarkdownの基本的な使い方

#### □RStudioとRmarkdownを用いたコーディングのワークフロー

・前準備

(a) エディタにRmarkdown画面を生成(b) yamlヘッダを残して下部をDelete

```
    ・コードをかく(以下の①~⑤を繰り返す)
    ①コードチャンクを挿入(Ctrl+Alt+I)
    ②コードチャンクにコードをかく
    ③カーソルの行のコードを実行(Ctrl+Enter)
    ④コンソール・ワークスペースで出力を確認
    (⑤メモをドキュメントチャンクに記述)
```

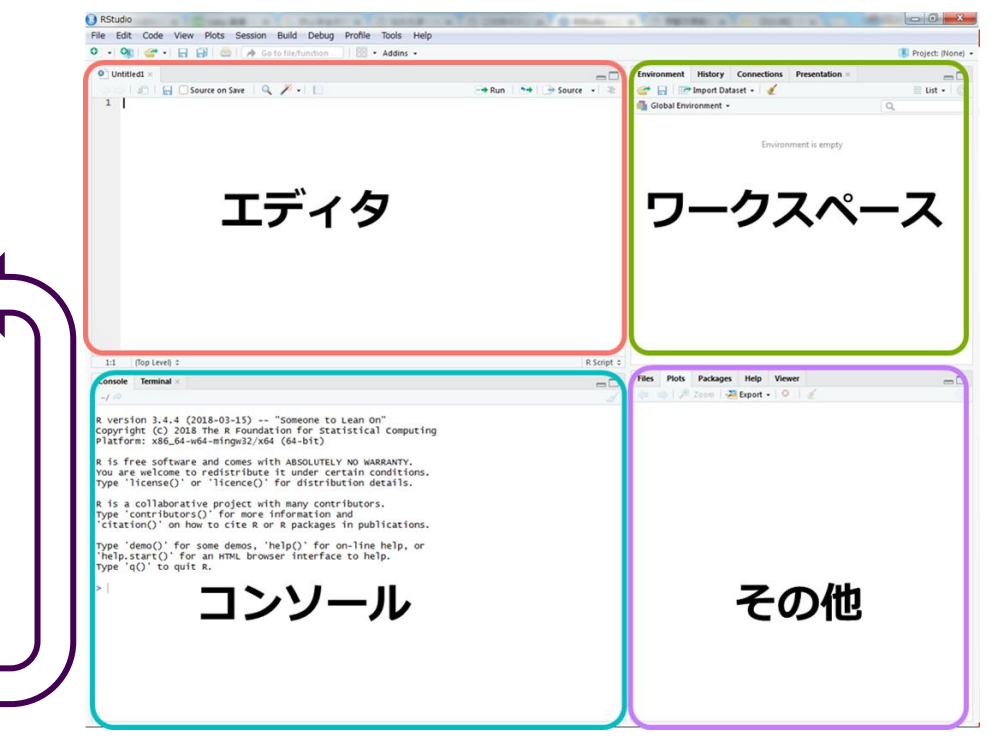

### 覚えておくと便利なショートカット (Windows)

#### •Ctrl + Enter

- カーソルのある行を実行する
- ●Ctrl + Alt + I
  - コードチャンクを挿入する
- •Ctrl + Alt + C
  - カーソルのあるコードチャンクのコードをすべて実行する。

#### ●Ctrl + Alt + R

• Rmarkdownファイル内にあるコードチャンクをすべて実行する。

### 覚えておくと便利なショートカット (macOS)

#### Command + Enter

• カーソルのある行を実行する

#### Command + Option + I

コードチャンクを挿入する

#### Command + Option + C

カーソルのあるコードチャンクのコードをすべて実行する。

#### Command + Option + R

• Rmarkdownファイル内にあるコードチャンクをすべて実行する。

# データフレームの操作

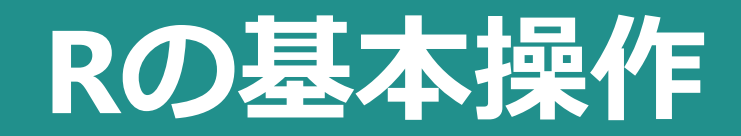

#### □基本的な計算

| 記号       | 意味  |
|----------|-----|
| +        | 足し算 |
| _        | 引き算 |
| *        | 掛け算 |
| /        | 割り算 |
| $\wedge$ | べき乗 |

> 10+10[1] 20 > > 10-10 [1] 0 > > 10\*10 [1] 100 > > 10/10 [1] 1 > > 10^2 [1] 100 > >

### オブジェクト:データを格納する「箱」

□Rのオブジェクト ●数字・文字列などを格納したり、 "Kyoto |一部を取り出し・変更したりできる「箱| ●格納するデータの種類によって、 「箱」の種類も変わる。 ・ベクトル ・データフレーム がく辺の長さ|がく片の幅 花びらの長さ 花びらの幅 5.1 3.5 1.4 0.2 seto ・マトリックス 4.9 0.2 3.0 1.4 set 4.7 set 3.2 1.3 0.2 ・リスト 4.6 3.1 1.5 0.2 setosa 3.6 1.4 5.0 0.2 setosa 6.2 3.4 2.3 virginica 5.9 3.0 5.1 1.8 virginica

"Kyoto" , 3, 5, 7...

データフレーム

オブジェクト:データを格納する「箱」

#### ロオブジェクトへの代入

・「<-」でオブジェクトへの代入を表す。

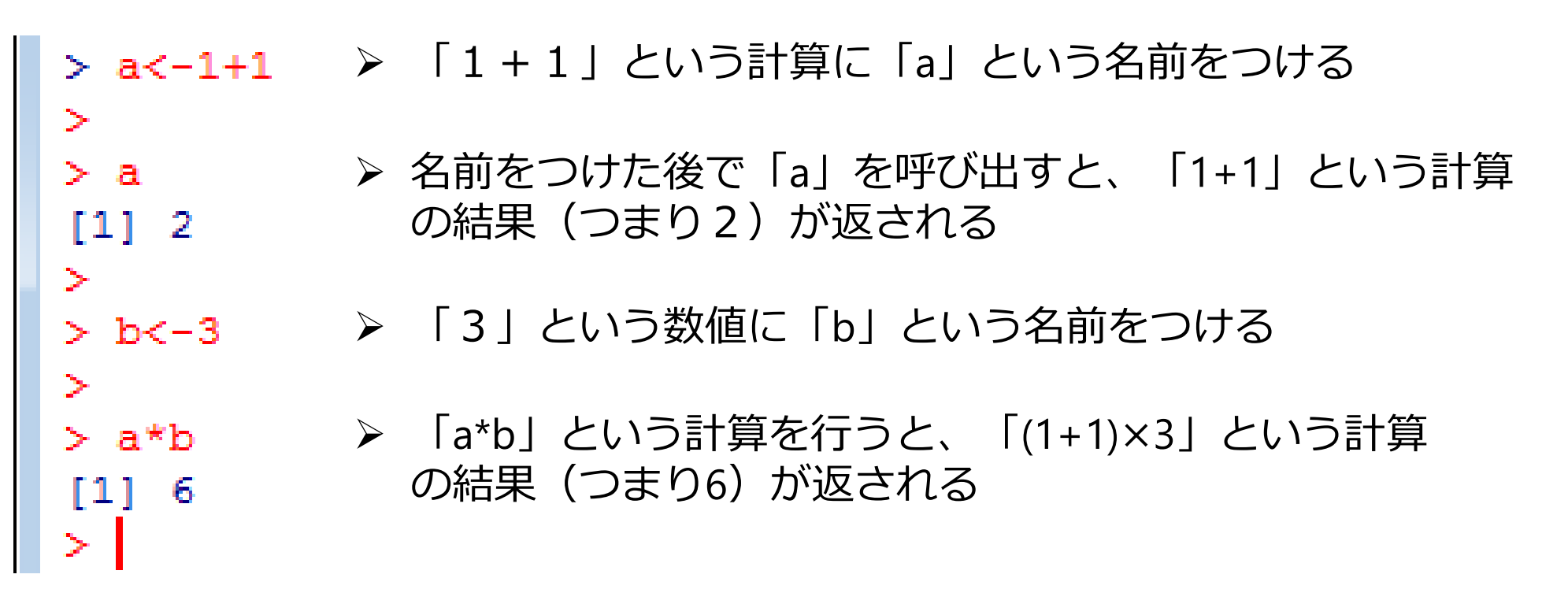

データフレーム

#### **ロサンプルデータiris**

iris

| ##          | Sepal.Length | Sepal.Width | Petal.Length | Petal.Width | Species |  |
|-------------|--------------|-------------|--------------|-------------|---------|--|
| ## 1        | 5.1          | 3.5         | 1.4          | 0.2         | setosa  |  |
| ## 2        | 4.9          | 3.0         | 1.4          | 0.2         | setosa  |  |
| <b>##</b> 3 | 4.7          | 3.2         | 1.3          | 0.2         | setosa  |  |
| ## 4        | 4.6          | 3.1         | 1.5          | 0.2         | setosa  |  |
| ## 5        | 5.0          | 3.6         | 1.4          | 0.2         | setosa  |  |
| ## 6        | 5.4          | 3.9         | 1.7          | 0.4         | setosa  |  |
| ## 7        | 4.6          | 3.4         | 1.4          | 0.3         | setosa  |  |
| ## 8        | 5.0          | 3.4         | 1.5          | 0.2         | setosa  |  |
| ## 9        | 4.4          | 2.9         | 1.4          | 0.2         | setosa  |  |
| ## 10       | 4.9          | 3.1         | 1.5          | 0.1         | setosa  |  |
| ## 11       | 5.4          | 3.7         | 1.5          | 0.2         | setosa  |  |
| ## 12       | 4.8          | 3.4         | 1.6          | 0.2         | setosa  |  |

行

列名

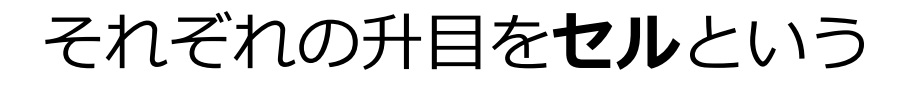

31

iris: フィッシャーのアヤメのデータ

#### □3種のアヤメについて、がく片・花びらの長さ・幅を計測したデータ

・setosa・versicolor・virginica 各50個体ずつ(計150個体)

|     | がく辺の長さ | がく片の幅 | 花びらの長さ | 花びらの幅       | 種           |
|-----|--------|-------|--------|-------------|-------------|
| 1   | 5.1    | 3.5   | 1.4    | 0.2         | setosa      |
| 2   | 4.9    | 3.0   | 1.4    | 0.2         | setosa      |
| 3   | 4.7    | 3.2   | 1.3    | 0.2         | setosa      |
| 4   | 4.6    | 3.1   | 1.5    | 0.2         | setosa      |
| 5   | 5.0    | 3.6   | 1.4    | 0.2         | setosa      |
|     | •<br>• |       |        | •<br>•<br>• | •<br>•<br>• |
| 149 | 6.2    | 3.4   | 5.4    | 2.3         | virginica   |
| 150 | 5.9    | 3.0   | 5.1    | 1.8         | virginica   |
|     | 量的変数   | 量的変数  | 量的変数   | 量的変数        | 質的変数        |

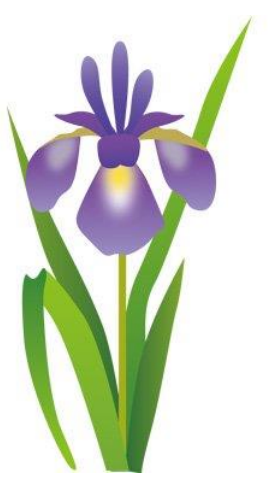

### データフレームの先頭6行を表示する

#### □head(df)

head(iris)

| ##   | Sepal.Length | Sepal.Width | Petal.Length | Petal.Width | Species |
|------|--------------|-------------|--------------|-------------|---------|
| ## 1 | 5.1          | 3.5         | 1.4          | 0.2         | setosa  |
| ## 2 | 4.9          | 3.0         | 1.4          | 0.2         | setosa  |
| ## 3 | 4.7          | 3.2         | 1.3          | 0.2         | setosa  |
| ## 4 | 4.6          | 3.1         | 1.5          | 0.2         | setosa  |
| ## 5 | 5.0          | 3.6         | 1.4          | 0.2         | setosa  |
| ## 6 | 5.4          | 3.9         | 1.7          | 0.4         | setosa  |

### データフレームの基礎情報を表示する

#### □summary(df)

summary(iris)

| ## | Sepal.Length  | Sepal.Width   | Petal.Length   | Petal.Width                  |
|----|---------------|---------------|----------------|------------------------------|
| ## | Min. :4.300   | Min. :2.000   | Min. :1.000    | Min. :0.100                  |
| ## | 1st Qu.:5.100 | 1st Qu.:2.800 | 1st Qu.:1.600  | 1st Qu.:0.300                |
| ## | Median :5.800 | Median :3.000 | Median :4.350  | Median :1.300                |
| ## | Mean :5.843   | Mean :3.057   | Mean :3.758    | Mean :1.199                  |
| ## | 3rd Qu.:6.400 | 3rd Qu.:3.300 | 3rd Qu.:5.100  | 3rd Qu.:1.800                |
| ## | Max. :7.900   | Max. :4.400   | Max. :6.900    | Max. :2.500                  |
| ## | Species       |               |                |                              |
| ## | setosa :50    |               |                |                              |
| ## | versicolor:50 |               |                |                              |
| ## | virginica :50 |               |                |                              |
| ## |               |               |                |                              |
| ## | ※数値の列         | では最小値         | ・平均値・量         | 長大値・四分位数などの要約統計量が、           |
| ## | サウション         |               | まそちていて         | タウラ河の観測店の佃粉がまニャッス            |
|    | 人 子別の         | アリ ししん 「合称    | <b>りて1しい</b> る | ) 谷乂子クリレノ 睨沢  但レノ  回奴//衣木される |

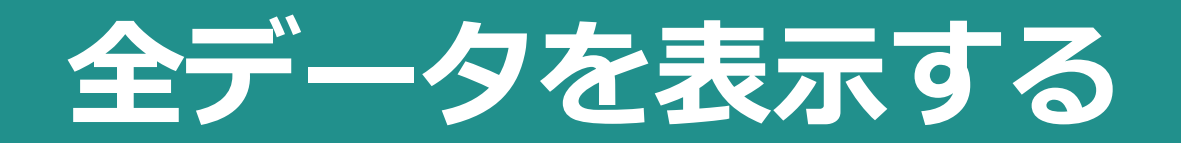

#### □View(df)

・エディタに

データー覧が表示される。

File Edit Code View Plots Session Build Debug Profile Tools Help

0 . OR 🞯 🔹 📊 🔛 📥 🚺 🔶 Go to file/function Addins •

#### 

iris >

|    | Sepal.Length | Sepal.Width | Petal.Length | Petal.Width | Species |
|----|--------------|-------------|--------------|-------------|---------|
| 1  | 5.1          | 3.5         | 1.4          | 0.2         | setosa  |
| 2  | 4.9          | 3.0         | 1.4          | 0.2         | setosa  |
| 3  | 4.7          | 3.2         | 1.3          | 0.2         | setosa  |
| 4  | 4.6          | 3.1         | 1.5          | 0.2         | setosa  |
| 5  | 5.0          | 3.6         | 1.4          | 0.2         | setosa  |
| 6  | 5.4          | 3.9         | 1.7          | 0.4         | setosa  |
| 7  | 4.6          | 3.4         | 1.4          | 0.3         | setosa  |
| 8  | 5.0          | 3.4         | 1.5          | 0.2         | setosa  |
| 9  | 4.4          | 2.9         | 1.4          | 0.2         | setosa  |
| 10 | 4.9          | 3.1         | 1.5          | 0.1         | setosa  |
| 11 | 5.4          | 3.7         | 1.5          | 0.2         | setosa  |
| 12 | 4.8          | 3.4         | 1.6          | 0.2         | setosa  |
| 13 | 4.8          | 3.0         | 1.4          | 0.1         | setosa  |
| 14 | 4.3          | 3.0         | 1.1          | 0.1         | setosa  |
| 15 | 5.8          | 4.0         | 1.2          | 0.2         | setosa  |
| 16 | 5.7          | 4.4         | 1.5          | 0.4         | setosa  |

Showing 1 to 16 of 150 entries

Console Terminal

~10

R version 3.5.0 (2018-04-23) -- "Joy in Playing" Copyright (C) 2018 The R Foundation for Statistical Computing Platform: x86\_64-w64-mingw32/x64 (64-bit)

R is free software and comes with ABSOLUTELY NO WARRANTY. You are welcome to redistribute it under certain conditions. Type 'license()' or 'licence()' for distribution details.

R is a collaborative project with many contributors. Type 'contributors()' for more information and 'citation()' on how to cite R or R packages in publications.

Type 'demo()' for some demos, 'help()' for on-line help, or 'help.start()' for an HTML browser interface to help. Type 'q()' to quit R.

35

 $-\Box$ 

\* III

Q

> View(iris) >

## 分析レポートの生成
#### □Windows上部のKnitボタンをクリック

| Q。 Knit <del>Cont</del><br>Knitボタン | <pre> Untitled1 × Untitled1 ×</pre> | *@Insert - ♪ ♪ ⊕Run - ⊗ - ≧<br>yamlへッダ                                           |
|------------------------------------|----------------------------------------------------------------------------------------------------|----------------------------------------------------------------------------------|
|                                    | <pre>7 8 9 9 10 11 12 14# R Markdown 13 14 This is an R Markdown document. Markdown is a simple formatting synta For more details on using R Markdown see &lt;<u>http://rmarkdown.rstudio.com</u></pre>                                                                                                    | コードチャンク<br>ドキュメントチャンク<br>ax for authoring HTML, PDF, and MS Word documents       |
|                                    | <pre>bind the the the the the the the the the the</pre>                                                                                                    | includes both content as well as the output of<br>de chunk like this:<br>コードチャンク |
|                                    | You can also embed plots, for example:<br>'``{r pressure, echo=FALSE}<br>plot(pressure)<br>Note that the `echo = FALSE` parameter was added to the code chunk to<br>the plot.                                                                                                    |                                                                                  |

### □Choose Encogingウィンドウがでてくる

- ・Windowsの場合
  - -CP932を選択

| Choose Encoding                                                                                                    |   |
|----------------------------------------------------------------------------------------------------|---|
| CP932 (System default)<br>ASCII<br>BIG5<br>GB18030<br>GB2312<br>ISO-2022-JP<br>ISO-2022-KR<br>ISO-8859-1<br>ISO-8859-2 |   |
| ISO 0055 E<br>ISO-8859-7<br>SHIFT-JIS<br>UTF-8<br>WINDOWS-1252                                                         |   |
| <ul> <li>Show all encodings</li> <li>Set as default encoding for source files</li> </ul>                               |   |
| OK Cancel                                                                                                    | ) |
| 38                                                                                                    |   |

### □"Save File"というウィンドウがでてくる

- ・好きな名前をつけて"Save"ボタン
  - -今回は"workshop1"
    - という名前をつけましょう。

### □htmlファイルが出力され、Viewerに表示される

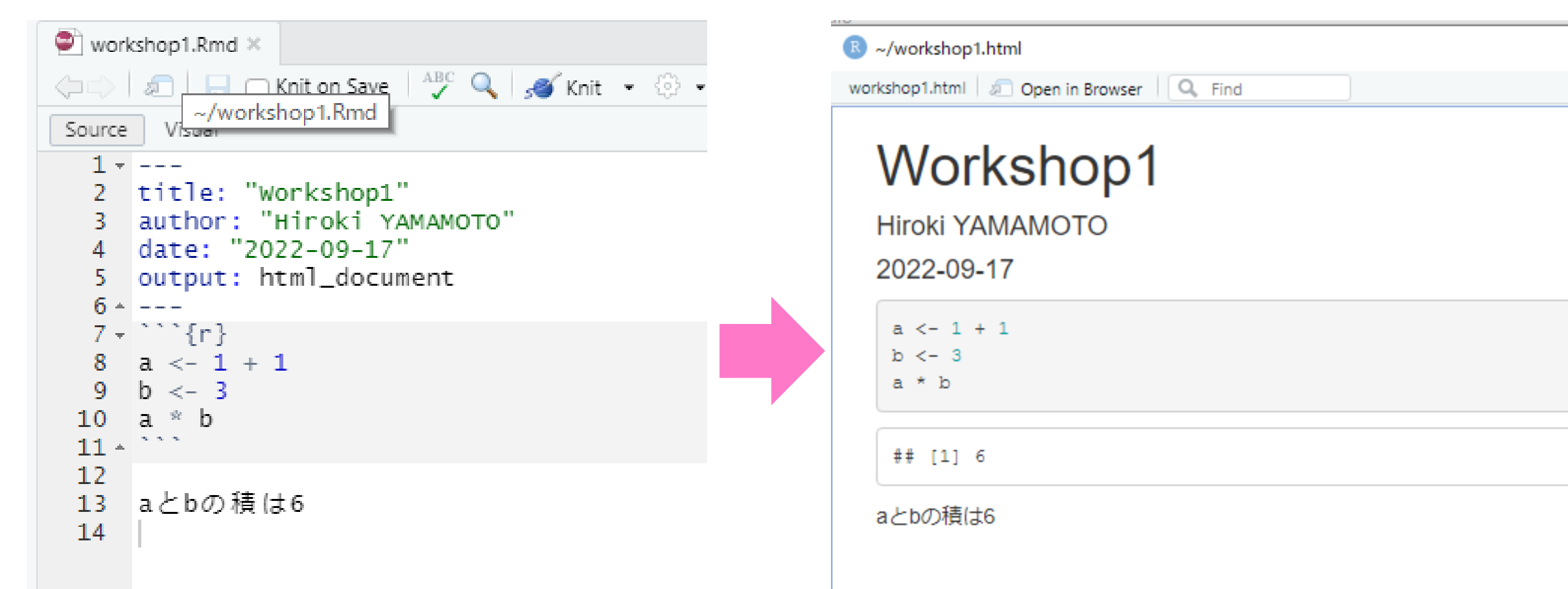

#### □Rmarkdownに書いたコードとViewerのhtml出力は対応している

| ♥ workshop1.Rmd ×                                                                                                    | R ~/workshop1.html                                                                            |
|----------------------------------------------------------------------------------------------------|-----------------------------------------------------------------------------------------------|
| ABC     Solution Save     ABC     Solution     Solution     So | workshop1.html 🖉 Open in Browser                                                              |
| Source Visual                                                                                                    |                                                                                               |
| 1<br>2<br>title: "Workshop1"<br>author: "Hiroki YAMAMOTO"<br>date: "2022-09-17" Yamlへッグ<br>output: html_document                                                                                                    | VVorkshop1           Hiroki YAMAMOTO         yamlへッダ           2022-09-17         2022-09-17  |
| 6 *<br>7 * {r}<br>8 a <- 1 + 1 コードチャンク1<br>9 b <- 3<br>10 a * b                                                                                                    | a <- 1 + 1<br>b <- 3<br>a * b                                                                 |
| 11 · · · · · · · · · · · · · · · · · ·                                                                                                    | ## [1] 6                                                                                      |
| 13 aとbの積は6 ドキュメントチャンク①<br>14                                                                                                    | aとbの積は6 ドキュメントチャンク①                                                                           |
| 7 * {r}<br>8 a <- 1 + 1 コードチャンク①<br>9 b <- 3<br>10 11 * b<br>11 * b<br>12 a 2 b の積は6 ドキュメントチャンク①                                                                                                    | a <- 1 + 1<br>b <- 3<br>a * b<br>## [1] 6<br>aとbの積は6<br><b>コードチャンク①</b><br><b>ドキュメントチャンク①</b> |

### □My documentsにhtmlファイルが出力される

- ・クリックするとWebブラウザに
  - さきほどのhtmlファイルが表示される
  - "workshop1.html"

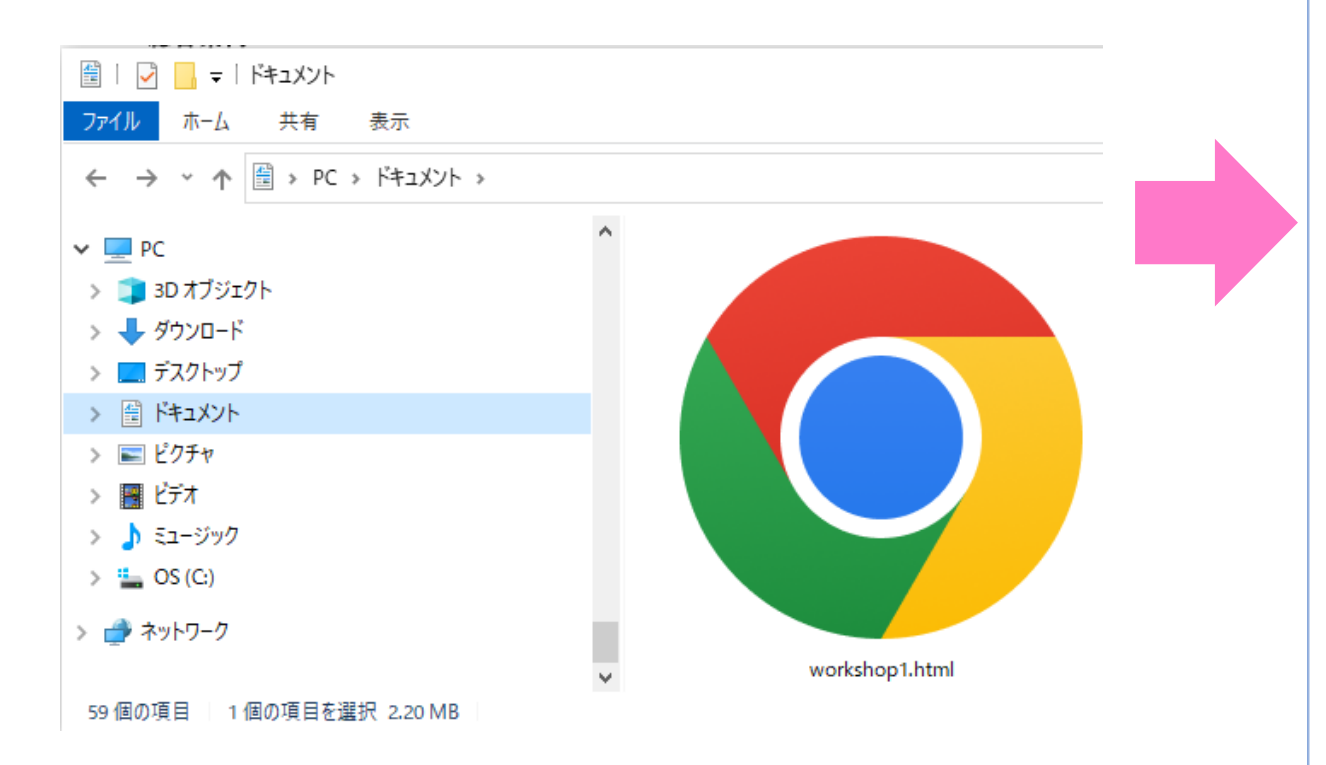

#### R ~/workshop1.html workshop1.html 🖉 Open in Browser 🛛 🔍 Find Workshop1 Hiroki YAMAMOTO 2022-09-17 a <- 1 + 1 b <- 3 a \* b ## [1] 6 aとbの積は6

作業ディレクトリ

□作業ディレクトリ

・PCは多くのフォルダが階層構造をつくる

・Rが、ファイルを入出力することができる フォルダを**作業ディレクトリ**という。 -作業ディレクトリと その深層のフォルダにあるデータは 簡単にファイルの入出力ができる。 - 作業ディレクトリの外部で ファイルを入出力したいときは ディレクトリを変更するなど、一手間必要。

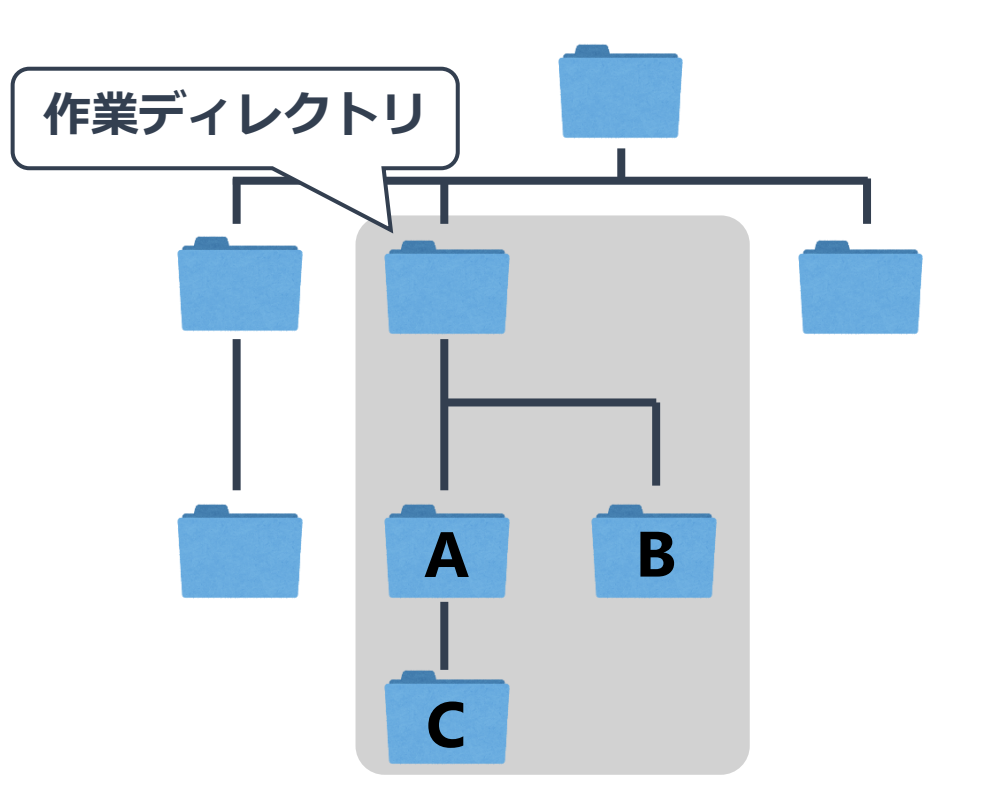

簡単にデータを 入出力できる範囲

# getwd()関数で作業ディレクトリを確認

#### □RStudioを起動してコンソールでgetwd()を実行

| B RStudio                                                                                                    |                           |
|----------------------------------------------------------------------------------------------------|---------------------------|
| File Edit Code View Plots Session Build Debug Profile Tools Help                                                                                                    |                           |
| 💁 🔹 🖋 🖌 🔚 🔛   📥   🎓 Go to file/function 🔤   🔠 👻 Addins 👻                                                                                                    | 🔋 Project: (None)         |
| Console Terminal ×                                                                                                    | Environment History       |
| ~1 @                                                                                                    | 😅 📊 🖙 Import Dataset 🗸 🚽  |
| R version 3.5.0 (2018-04-23) "lov in Plaving"                                                                                                    | 🐴 Global Environment 👻 🔍  |
| Copyright (C) 2018 The R Foundation for Statistical Computing<br>Platform: x86_64-w64-mingw32/x64 (64-bit)<br>R is free software and comes with ABSOLUTELY NO WARRANTY.<br>You are welcome to redistribute it under certain conditions.<br>Type 'license()' or 'licence()' for distribution details. | Environment is empty      |
| R is a collaborative project with many contributors.<br>Type 'contributors()' for more information and<br>'citation()' on how to cite R or R packages in publications.                                                                                                    | Files Plots Packages heip |
| Type 'demo()' for some demos, 'help()' for on-line help, or<br>'help.start()' for an HTML browser interface to help.<br>Type 'q()' to quit R.                                                                                                    |                           |
| <pre>&gt; getwd() [1] "C:/Users/yamamoto/Documents" &gt;  </pre>                                                                                                    |                           |
| マイドキュメントが表示される。<br>⇒Rのデフォルトの作業ディレクトリはマイ                                                                                                    | ドキュメント                    |

作業ディレクトリ

#### □Rのデフォルトの作業ディレクトリは「マイドキュメント」

- ・マイドキュメント内のファイルに関しては
  - 入出力は簡単。
  - –それ以外のフォルダに
     アクセスしようとすると一手間必要。
- ・分析関連ファイルをまとめておいたフォルダが
   作業ディレクトリになると便利。

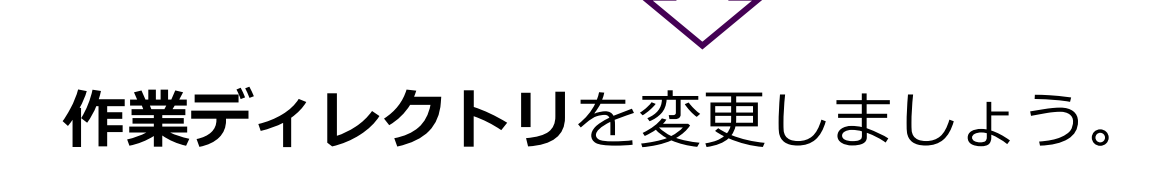

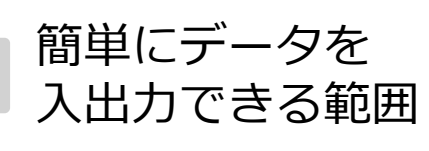

B

A

作業ディレクトリ

分析関連

フォルダ

作業ディレクトリの変更

### □ディレクトリを変更する

#### • "Session"

⇒"Set Working Directory"

⇒"Choose Directory..."

で、ファイルを入出力する フォルダを指定

| 🗷 RS  | tudio                                                                                                    | <b>b</b>                       |                 |               |     |       |          |           |         |          |      |                               |
|-------|----------------------------------------------------------------------------------------------------|--------------------------------|-----------------|---------------|-----|-------|----------|-----------|---------|----------|------|-------------------------------|
| File  | Edit                                                                                                    | t Code                         | View            | Plots         | Ses | sion  | Build    | Debug     | Profile | Tools    | Help |                               |
| • •   | 0                                                                                                    | ) 🕣 -                          |                 | 3   🚍         |     | New   | Sessio   | n         |         |          |      |                               |
| •     | Untit                                                                                                    | led1 ×                         |                 |               |     | Inter | rrupt R  |           |         |          |      |                               |
|       |                                                                                                    | 2 6                            | ABC             | ۹ ۱,          |     | Term  | ninate F | <i>د</i>  |         |          |      |                               |
|       | 1 •<br>2                                                                                                    | title:                         | "Untit<br>"Hiro | led"<br>ki ya |     | Resta | art R    |           | Ctrl    | +Shift+I | F10  |                               |
|       | 4                                                                                                    | date: "                        | 2018年           | 4月7日          |     | Set \ | Working  | j Directo | ry      |          | •    | To Source File Location       |
|       | 5<br>6                                                                                                    | output:                        | html_           | docum         |     | Load  | Works    | pace      |         |          |      | To Files Pane Location        |
|       | /<br>8 -                                                                                                    | ```{r s                        | etup,           | inclu         |     | Save  | Works    | space As. |         |          |      | Choose Directory Ctrl+Shift+H |
| 1     | 9<br>0                                                                                                    | knitr::                        | opts_c          | hunk\$        |     | Clear | r Works  | space     |         |          |      |                               |
| 1     | 1                                                                                                    | ## R Ma                        | rkdown          |               | _   | Quit  | Sessio   | n         | Ctrl    | +Q       |      |                               |
| 1     | 13<br>14 This is an R Markdown document. Markdown is a simple formatting syntax for authoring HTML, PC<br>on using R Markdown see < <u>http://rmarkdown.rstudio.com</u> >.   |                                |                 |               |     |       |          |           |         |          |      |                               |
| 1     | 16 When you click the <b>**Knit**</b> button a document will be generated that includes both content as chunks within the document. You can embed an R code chunk like this: |                                |                 |               |     |       |          |           |         |          |      |                               |
| 1     | 17<br>18 \\\\\{n_conc}                                                                                                    |                                |                 |               |     |       |          |           |         |          |      |                               |
| 1     | 9<br>0                                                                                                    | <pre>summary(cars) ) ```</pre> |                 |               |     |       |          |           |         |          |      |                               |
| 2 2 2 | 21<br>22 - ## Including Plots<br>23                                                                                                    |                                |                 |               |     |       |          |           |         |          |      |                               |

# Rmarkdown+Knitで分析レポート作成

| □分析レポート作成のワークフロー                                                      |                                                                                                    |
|-----------------------------------------------------------------------|----------------------------------------------------------------------------------------------------|
| ・ <b>前準備</b><br>(a) エディタにRmarkdown画面を生成<br>(b) yamlヘッダを残して下部をDelete   | <ul> <li>• Knit</li> <li>(1) Knitボタンを押す</li> <li>(2) ファイル名をつけて保存</li> <li>(3) htmlファイルが出力される</li> </ul>                                                                                                    |
| ・コードをかく(以下の①~⑤を繰り返す)<br>①コードチャンクを挿入(Ctrl+Alt+I)                       | Image: Second system       Image: Second system         Image: Second system       Image: Second system         Image: Second |
| ②コードチャンクにコードをかく<br>③カーソルの行のコードを実行(Ctrl+Enter)<br>④コンソール・ワークスペースで出力を確認 | 2022-09-17<br>a <- 1 + 1<br>b <- 3<br>a * b<br>## [1] 6                                                                                                    |
| (⑤メモをドキュメントチャンクに記述)                                                   | aとbの積は6                                                                                                    |

# パッケージのインストール

パッケージをインストールしよう

#### ロパッケージ

#### ●R用の関数のセット

- Rのインストール時から備わっているもの
- ウェブ上からダウンロードして使うもの
- 分析の目的にあわせて, 必要なパッケージを用いる

●install.packages()関数を使用して、パッケージをインストール

・パッケージ名をダブルクォーテーション("")でくくって指定

●tidyverseパッケージをインストールしてみよう

install.packages("tidyverse")

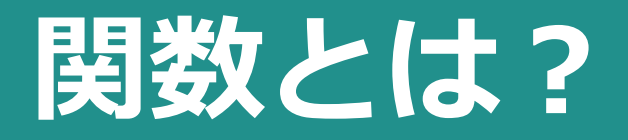

#### □関数 (function)

- ●「入力」に対して「出力」を返すもの
  - •入力する値のことを「**引数**(ひきすう)」と呼ぶ
  - ・引数が複数あることもあり、 左から「第1引数・第2引数・第3引数…」と呼ばれる

- ●Rの関数は全て、関数の名前の後にカッコ()がついた形式
  - 例:install.packages()関数

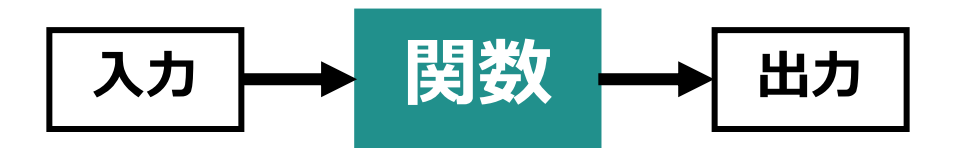

Tidyverseパッケージとは...

#### □データ解析のためのRパッケージ群

#### Components

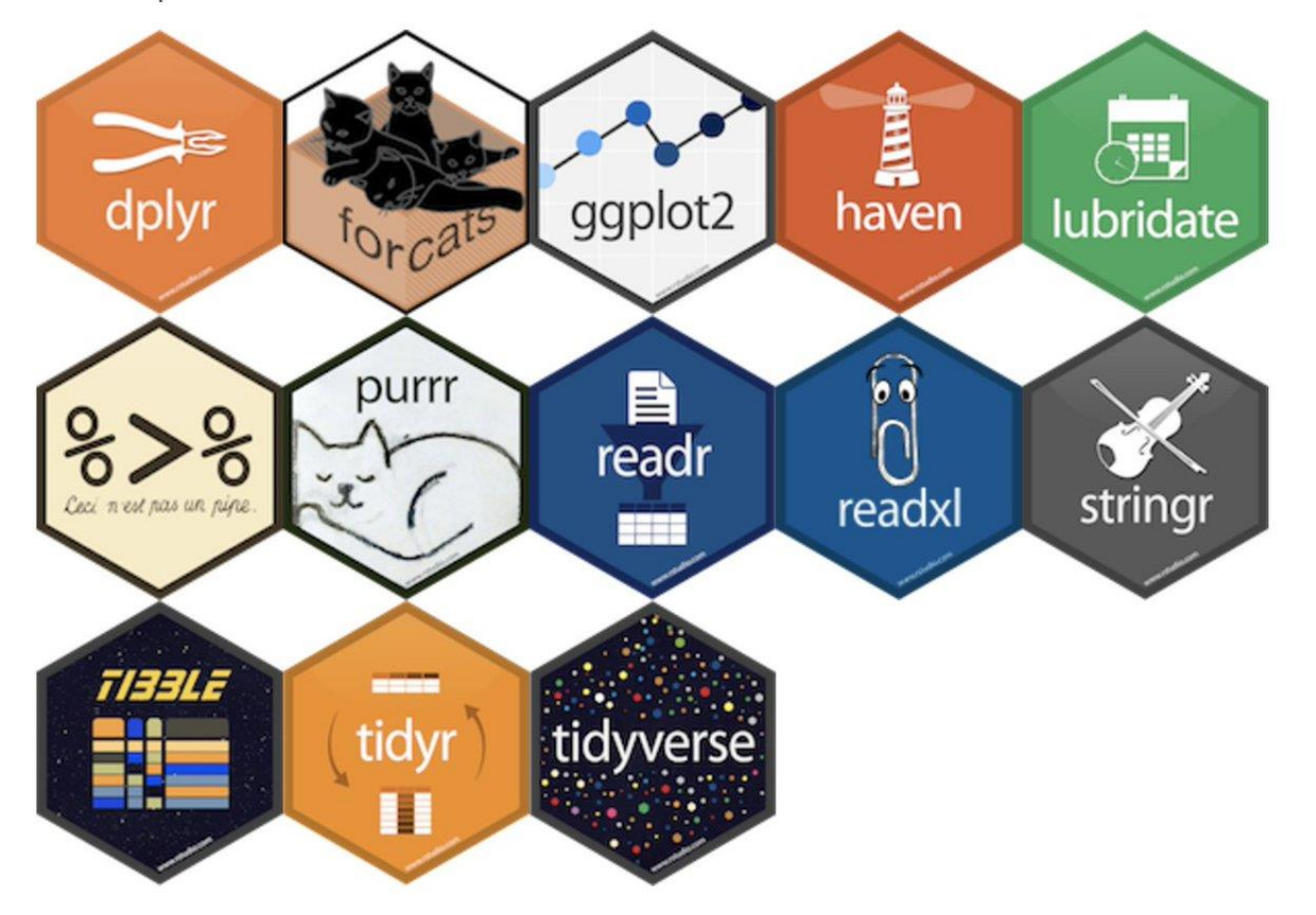

パッケージの読み込み

#### □library()関数でパッケージを読み込む

# ●パッケージはRを起動するたびに読み込む必要があるので注意。 ・コードの先頭で読み込むことをオススメします。

#### ●library(tidyverse) ...tidyverseパッケージを読み込む

| <pre>library(tidyverse)</pre>                                                   |                                                                                |       |                             |  |  |  |
|---------------------------------------------------------------------------------|--------------------------------------------------------------------------------|-------|-----------------------------|--|--|--|
| ## Attaching pack                                                               | ages tidyverse 1                                                               | 1.2.1 |                             |  |  |  |
| ## √ ggplot2 2.2.1<br>## √ tibble 1.4.2<br>## √ tidyr 0.8.0<br>## √ readr 1.1.1 | <pre>√ purrr 0.2.4 √ dplyr 0.7.4 √ stringr 1.3.0 √ forcats 0.3.0</pre>         | -     | ■ tidyverseパッケージに含まれるパッケージ郡 |  |  |  |
| <pre>## Conflicts ## x dplyr::filter() ## x dplyr::lag()</pre>                  | <pre> tidyverse_conflic<br/>masks stats::filter()<br/>masks stats::lag()</pre> | sts() |                             |  |  |  |

データフレームの型:ワイド型とロング型

ワイド型データフレーム

ロング型データフレーム

天気

-)-(-

時刻

6時

12時

18時

6時

12時

18時

6時

12時

18時

地点

福岡

福岡

福岡

| 地点 | 6時 | 12時 | 18時 |
|----|----|-----|-----|
| 札幌 |    |     |     |
| 東京 |    |     |     |
|    |    | 0   | 0   |

| 札幌 |
|----|
| 札幌 |
| 札幌 |
| 東京 |
| 東京 |
| 東京 |
|    |

| 5 | 3 |  |
|---|---|--|

データフレームの型:ワイド型とロング型

ワイド型データフレーム

ロング型データフレーム

| 地点    | 6時 | 12時 | 18時          |  |  |  |
|-------|----|-----|--------------|--|--|--|
| 札幌    |    |     |              |  |  |  |
| 東京    |    | Ţ   | $\mathbf{T}$ |  |  |  |
| 福岡    |    |     |              |  |  |  |
| 1つの観測 |    |     |              |  |  |  |

| <br> |     |    |        |
|------|-----|----|--------|
| 地点   | 時刻  | 天気 |        |
| 札幌   | 6時  |    |        |
| 札幌   | 12時 |    |        |
| 札幌   | 18時 |    |        |
| 東京   | 6時  |    |        |
| 東京   | 12時 | Ţ  |        |
| 東京   | 18時 | Ţ  |        |
| 福岡   | 6時  | Ţ  |        |
| 福岡   | 12時 |    | 1つの 観測 |
| 福岡   | 18時 |    |        |
|      |     |    |        |

54

# Rではロング型が扱いやすい

### □ggplot2やdplyrの関数はロング型に対応 □第1引数にデータフレームを入れ,列名で変数を指定

> ggplot(**iris**, aes(x = Sepal.Length, y = Sepal.Width)) +...

### □列名を指定してデータを抽出する

> select(iris, Sepal.Length, Species)

> filter(iris, Sepal.Length > 7)

> head(iris)

Sepal.Length Sepal.Width Petal.Length Petal.Width Species 3.5 1.4 0.2 setosa 5.1 1 4.9 3.0 1.4 0.2 setosa Rにデフォルトで用意されている 3 3.2 4.7 1.3 0.2 setosa データフレーム [iris] 4 3.1 1.5 4.6 0.2 setosa 5 5.0 3.6 1.4 0.2 setosa 3.9 0.4 setosa 5.4 1.7

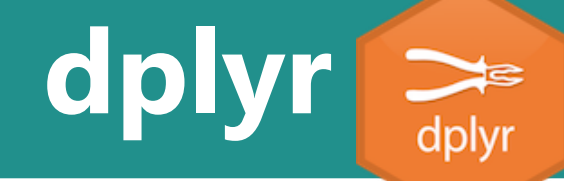

# データフレームを操作・加工する関数が詰まったパッケージ

①行の一部を取り出す
②列の一部を取り出す
③新しい列を追加する
④データをグループ化する
⑤データを要約する

filter()関数 select()関数 mutate()関数 group\_by()関数 summarise()関数

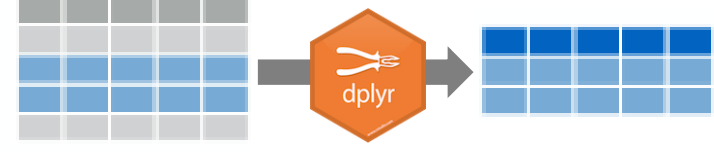

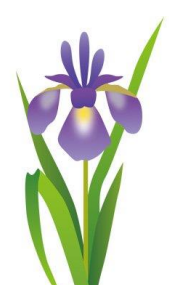

|   | Sepal.Length | Sepal.Width | Petal.Length | Petal.Width | Species |
|---|--------------|-------------|--------------|-------------|---------|
| 1 | 5.1          | 3.5         | 1.4          | 0.2         | setosa  |
| 2 | 4.9          | 3.0         | 1.4          | 0.2         | setosa  |
| 3 | 4.7          | 3.2         | 1.3          | 0.2         | setosa  |
| 4 | 4.6          | 3.1         | 1.5          | 0.2         | setosa  |
| 5 | 5.0          | 3.6         | 1.4          | 0.2         | setosa  |
| 6 | 5.4          | 3.9         | 1.7          | 0.4         | setosa  |

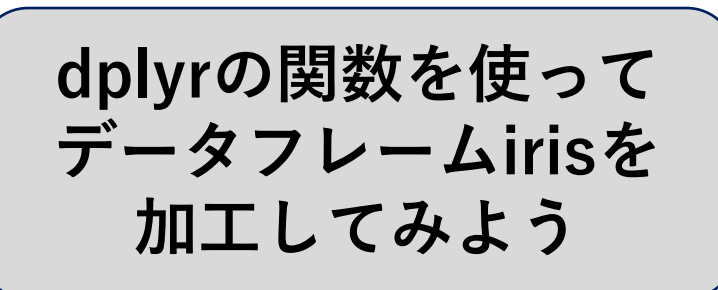

# □filter()関数 □第1引数:データフレームの名前 □第2引数以降:抽出したい行を表す条件式

※文字列の指定には "" ダブルクォーテーションが必要

#### □条件式を書く際に使用する記号

| 記号   | 意      | 味       |
|------|--------|---------|
| ==   | 等しい    | ※「=」は代入 |
| !=   | 等しくない  |         |
| >=   | 以上     |         |
| >    | より大きい  |         |
| <=   | 以下     |         |
| <    | より小さい  |         |
| %in% | グループメン | ンバシップ   |

| 記号     | 意味         |
|--------|------------|
| is.na  | NA(欠損値)である |
| !is.na | NA(欠損値)でない |
| &      | かつ         |
|        | または        |

#### irisからSepal.Lengthが7より大きいデータだけ抽出しよう

| 11. | Ite | r(iris, Sepal. | Length > 7) | # Sepal.Leng | ロル ノムリス さいわ | °E 114[II] |
|-----|-----|----------------|-------------|--------------|-------------|------------|
| ##  |     | Sepal.Length   | Sepal.Width | Petal.Length | Petal.Width | Species    |
| ##  | 1   | 7.1            | 3.0         | 5.9          | 2.1         | virginica  |
| ##  | 2   | 7.6            | 3.0         | 6.6          | 2.1         | virginica  |
| ##  | 3   | 7.3            | 2.9         | 6.3          | 1.8         | virginica  |
| ##  | 4   | 7.2            | 3.6         | 6.1          | 2.5         | virginica  |
| ##  | 5   | 7.7            | 3.8         | 6.7          | 2.2         | virginica  |
| ##  | 6   | 7.7            | 2.6         | 6.9          | 2.3         | virginica  |
| ##  | 7   | 7.7            | 2.8         | 6.7          | 2.0         | virginica  |

filter()関数で複数の条件を指定しよう 「Sepal.Lengthが6.5以上 かつ Speciesがversicolor」の行を抽出

※条件式を&またはコンマで区切る ⇒「かつ」を表す

# Sepal.Lengthが6.5以上かつSpecies "versicolor"である行を抽出 filter(iris, Sepal.Length >= 6.5, Species == "versicolor")

| ##  |   | Sepal.Length | Sepal.Width | Petal.Length | Petal.Width | Species    |
|-----|---|--------------|-------------|--------------|-------------|------------|
| ##  | 1 | 7.0          | 3.2         | 4.7          | 1.4         | versicolor |
| ##  | 2 | 6.9          | 3.1         | 4.9          | 1.5         | versicolor |
| ##  | 3 | 6.5          | 2.8         | 4.6          | 1.5         | versicolor |
| ##  | 4 | 6.6          | 2.9         | 4.6          | 1.3         | versicolor |
| ##  | 5 | 6.7          | 3.1         | 4.4          | 1.4         | versicolor |
| 1.1 | 0 | C (          | 2.0         | 1 1          | 2 4         |            |

filter()関数で複数の条件を指定しよう 「Sepal.Lengthが7以上 または Sepal.Lengthが4以上 」の行を抽出

※条件式を丨(縦線)で区切る ⇒「または」を表す

# Sepal.Lengthが7以上 またはSepal Lengthが4以上である行を抽出 filter(iris, Sepal.Length >= 7| Sepal.Width >= 4)

| ## |   | Sepal.Length | Sep <mark>al.Widt</mark> h | Petal.Length | Petal.Width | Species    |
|----|---|--------------|----------------------------|--------------|-------------|------------|
| ## | 1 | 5.8          | 4.0                        | 1.2          | 0.2         | setosa     |
| ## | 2 | 5.7          | 4.4                        | 1.5          | 0.4         | setosa     |
| ## | з | 5.2          | 4.1                        | 1.5          | 0.1         | setosa     |
| ## | 4 | 5.5          | 4.2                        | 1.4          | 0.2         | setosa     |
| ## | 5 | 7.0          | 3.2                        | 4.7          | 1.4         | versicolor |

# ②列の一部を抽出する: select()関数

□select()関数
 □第1引数:データフレームの名前
 □第2引数以降:抽出したい列名

irisからSpeciesという名前の列だけ抽出しよう

select(iris, Species)

irisからSpecies, Sepal.Length, Sepal.Widthの列を抽出しよう

select(iris, Species, Sepal.Length, Sepal.Width)

# ②列の一部を抽出する: select()関数

#### 指定した列を除外しよう

|                        | Se | epal.Length | Sepal.Width | Petal.Length | Petal.Width |
|------------------------|----|-------------|-------------|--------------|-------------|
| select(irisSpecies)    | 1  | 5.1         | 3.5         | 1.4          | 0.2         |
| Serece(IIIIS, Species) | 2  | 4.9         | 3.0         | 1.4          | 0.2         |
|                        | 3  | 4.7         | 3.2         | 1.3          | 0.2         |
|                        | 4  | 4.6         | 3.1         | 1.5          | 0.2         |
|                        | 5  | 5.0         | 3.6         | 1.4          | 0.2         |
|                        | 6  | 5.4         | 3.9         | 1.7          | 0.4         |

#### Sで始まる列名だけ抽出しよう

select(iris, starts\_with("S"))

|    | Sepal.Length | Sepal.Width | Species |  |
|----|--------------|-------------|---------|--|
| -  | 5.1          | 3.5         | setosa  |  |
| Ĩ  | 4.9          | 3.0         | setosa  |  |
| -  | 3 4.7        | 3.2         | setosa  |  |
| 4  | 4.6          | 3.1         | setosa  |  |
| I. | 5 5.0        | 3.6         | setosa  |  |
| (  | 5 5.4        | 3.9         | setosa  |  |

63

# ③新しい列を追加する:mutate()関数

#### ❑mutate()関数

・第1引数:データフレーム

第2引数以降:新しい列の名前と追加する内容を指定

各アヤメのがく・花びらの面積を計算し、新規な列に追加しよう

| mutate<br>新規な列名 <del>&lt;</del><br>を指定 | e(iris,<br>Area_Sepal =<br>Area_Petal = | Sepal<br>Petal | l.Lengtł<br>L.Lengtł | n * Sepa<br>n * Peta | ıl.Wid<br>ıl.Wid | dth,<br>dth) |         | それぞれのタ<br>各行の計算約 | 列に,<br>結果を代入 |
|----------------------------------------|-----------------------------------------|----------------|----------------------|----------------------|------------------|--------------|---------|------------------|--------------|
|                                        | Sepal.Length                            | Sepal.         | Width Pet            | al.Length            | Petal.           | Width        | Species | Area_Sepal       | Area_Petal   |
|                                        | 5.1                                     | ×              | 3.5                  | 1.4                  | ×                | 0.2          | setosa  | 17.85            | 0.28         |
|                                        | 4.9                                     |                | 3.0                  | 1.4                  |                  | 0.2          | setosa  | 14.70            | 0.28         |
|                                        | 4.7                                     |                | 3.2                  | 1.3                  |                  | 0.2          | setosa  | 15.04            | 0.26         |
|                                        | 4.6                                     |                | 3.1                  | 1.5                  |                  | 0.2          | setosa  | 14.26            | 0.30         |
|                                        | 5.0                                     |                | 3.6                  | 1.4                  |                  | 0.2          | setosa  | 18.00            | 0.28         |
|                                        | 5.4                                     |                | 3.9                  | 1.7                  |                  | 0.4          | setosa  | 21.06            | 0.68         |

# ③条件ごとに異なる値を追加する

#### □mutate()関数 + if\_else()関数 □if\_else(条件式, TRUEのとき, FALSEのとき)

□Speciesがvirginicaならば"virginica", それ以外は"NOT virginica"を入 れる列Species2を追加しよう

mutate(iris,

Species2 = if\_else(Species == "virginica", "virginica", "NOT virginica"))

| ## |   | Sepal.Length | Sepal.Width | Petal.Length | Petal.Width | Species | Species2      |
|----|---|--------------|-------------|--------------|-------------|---------|---------------|
| ## | 1 | 5.1          | 3.5         | 1.4          | 0.2         | setosa  | NOT virginica |
| ## | 2 | 4.9          | 3.0         | 1.4          | 0.2         | setosa  | NOT virginica |
| ## | 3 | 4.7          | 3.2         | 1.3          | 0.2         | setosa  | NOT virginica |
| ## | 4 | 4.6          | 3.1         | 1.5          | 0.2         | setosa  | NOT virginica |
| ## | 5 | 5.0          | 3.6         | 1.4          | 0.2         | setosa  | NOT virginica |
| ## | 6 | 5.4          | 3.9         | 1.7          | 0.4         | setosa  | NOT virginica |
| 44 | 7 | A 6          | 5 A         | 2.4          | 0.0         | antoan  | NOT mirginigs |

# ④データを一行に要約: summarise()関数

#### ❑summarise()関数

・第1引数:データフレーム

第2引数以降:要約して出力するデータフレームの列の情報

irisのSepal.Lengthの平均と不偏標準偏差を計算し, その結果を新たなデータフレームに要約しよう

```
summarise(iris,
        Mean = mean(Sepal.Length),
        SD = sd(Sepal.Length)) ## Mean SD
        ## 1 5.843333 0.8280661
        ## 1 5.843333 0.8280661
```

# ⑤データをグループ化する:group\_by()関数

#### ❑group\_by()関数

- ・第1引数:データフレーム
  - 第2引数以降:グループ化する変数名

#### irisのデータをSpeciesごとにグループ化しよう

|   | group_by(iris, Species) | iri<br>hea | .s_g <- grou<br>ad(iris_g) | ıp_by | (iris, Speci | ies)         |             |             |
|---|-------------------------|------------|----------------------------|-------|--------------|--------------|-------------|-------------|
|   |                         |            |                            |       |              | 変数Sp         | eciesでグル-   | -プ化         |
|   |                         | ##         | # A tibble:                | 6 ×   | 5            | されてい         | いることを表      | す           |
|   | Spacing TH _ TH _ trips | ##         | # Groups:                  | Spe   | cies [1]     |              |             |             |
|   |                         | ##         | Sepal.Ler                  | ngth  | Sepal.Width  | Petal.Length | Petal.Width | Species     |
|   | Iris_gといっオフジェクトに代人      | ##         | <0                         | lbl>  | <dbl></dbl>  | <dbl></dbl>  | <dbl></dbl> | <fct></fct> |
|   |                         | ##         | 1                          | 5.1   | 3.5          | 1.4          | 0.2         | setosa      |
| • | iris gの頭6行だけを表示         | ##         | 2                          | 4.9   | 3            | 1.4          | 0.2         | setosa      |
|   |                         | ##         | 3                          | 4.7   | 3.2          | 1.3          | 0.2         | setosa      |
|   |                         | ##         | 4                          | 4.6   | 3.1          | 1.5          | 0.2         | setosa      |
|   |                         | ##         | 5                          | 5     | 3.6          | 1.4          | 0.2         | setosa      |
|   |                         | ##         | 6                          | 5.4   | 3.9          | 1.7          | 0.4         | setosa      |

# group\_by()関数+summarise()関数

### グループごとにデータを要約しよう

SpeciesごとにMeanとSD が計算されている

| # A TIDDLE: 5 X | - 3 |  |
|-----------------|-----|--|
|-----------------|-----|--|

| Species     | Mean        | SD          |
|-------------|-------------|-------------|
| <fct></fct> | <db1></db1> | <db1></db1> |
| 1 setosa    | 5.01        | 0.352       |

2 versicolor 5.94 0.516

3 virginica 6.59 0.636

データフレームToothGrowth

# モルモットにビタミンCかジュースを投与し,歯の長さ(len)を記録 □投与物(supp):ビタミンC(VC) / オレンジジュース(OJ)の2水準 □投与量(dose): 0.5 / 1.0 / 2.0 mgの3水準

> head(ToothGrowth)

len supp dose

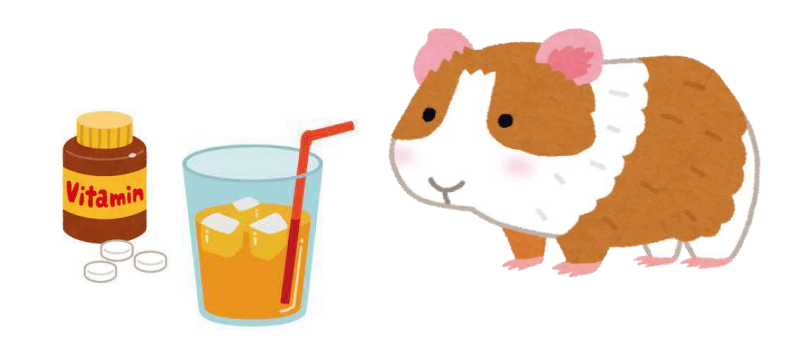

#### ToothGrowthをdoseとsuppの2変数でグループ化しよう

```
❑group_by()関数
  □第1引数:データフレーム
  □第2引数以降:グループ化する変数名
                                      一旦別のデータフレームに格納
 TG_g <- group_by(ToothGrowth, dose, supp)
 head(TG_g)
                                      頭6行だけを表示
                 # A tibble: 6 \times 3
                 # Groups: dose, supp [1]
                                         変数doseと変数suppの2変数で
                                     len supp dose
                                         グループ化された
                  <dbl> <fct> <dbl>
                 1 4.2 VC 0.5
                 2 11.5 VC 0.5
                 3 7.3 VC 0.5
                 4 5.8 VC 0.5
                 5 6.4 VC 0.5
                 6
                  10 VC
                            0.5
```

# group\_by()関数+summarise()関数

# □2変数でグループ化したデータフレームTG\_gをsummarise()関数に渡し,条件ごとに要約統計量を計算する

TG\_g <- group\_by(ToothGrowth, dose, supp)
summarise(TG\_g,
 Mean = mean(len),
 Median = median(len),
 Variance = var(len),</pre>

```
SD = sd(len))
```

# A tibble:  $6 \times 6$ 

# Groups: dose [3]

|   | -           |             |             |             |             |             |
|---|-------------|-------------|-------------|-------------|-------------|-------------|
|   | dose        | supp        | Mean        | Median      | Variance    | SD          |
|   | <db1></db1> | <fct></fct> | <dbl></dbl> | <db1></db1> | <db1></db1> | <db1></db1> |
| 1 | 0.5         | 0J          | 13.2        | 12.2        | 19.9        | 4.46        |
| 2 | 0.5         | VC          | 7.98        | 7.15        | 7.54        | 2.75        |
| 3 | 1           | 0J          | 22.7        | 23.5        | 15.3        | 3.91        |
| 4 | 1           | VC          | 16.8        | 16.5        | 6.33        | 2.52        |
| 5 | 2           | 0J          | 26.1        | 26.0        | 7.05        | 2.66        |
| 6 | 2           | VC          | 26.1        | 26.0        | 23.0        | 4.80        |

dose (3水準) × supp (2水準) ごとに平均値,中央値,不偏分散,不偏標準偏差が計算されている71

# group\_by()関数+mutate()関数

#### □グループごとに新しい列の値を追加する □group\_by()関数で出力したデータフレームをmutate()関数の第1引数へ

```
iris_g <- group_by(iris, Species)
mutate(iris_g,
        Mean = mean(Sepal.Length)) # 平均値</pre>
```

| ## | # A t | ibble: 150  | x 6         |              |             |             |             |
|----|-------|-------------|-------------|--------------|-------------|-------------|-------------|
| ## | # Gro | ups: Spec   | cies [3]    |              |             |             |             |
| ## | Se    | pal.Length  | Sepal.Width | Petal.Length | Petal.Width | Species     | Mean        |
| ## |       | <dbl></dbl> | <dbl></dbl> | <dbl></dbl>  | <dbl></dbl> | <fct></fct> | <dbl></dbl> |
| ## | l     | 5.10        | 3.50        | 1.40         | 0.200       | setosa      | 5.01        |
| ## | 2     | 4.90        | 3.00        | 1.40         | 0.200       | setosa      | 5.01        |
| ## | з     | 4.70        | 3.20        | 1.30         | 0.200       | setosa      | 5.01        |
| ## | 4     | 4.60        | 3.10        | 1.50         | 0.200       | setosa      | 5.01        |
| ## | 5     | 5.00        | 3,60        | 1.40         | 0.200       | setosa      | 5.01        |
| ## | 6     | 5.40        | 3.90        | 1.70         | 0.400       | setosa      | 5.01        |

72
# ungroup()関数:グループ化を解除

#### ❑ungroup()関数

・第1引数:グループ化されたデータフレーム

iris\_g <- group\_by(iris, Species)
ungroup(iris g)</pre>

グループ化されていない ## # A tibble: 150 x 5 ## Sepal.Length Sepal.Width Petal.Length Petal.Width Species \*\* <dbl> <dbl> <dbl> <dbl> <fct> ## 1 5.10 3.50 1.40 0.200 setosa ## 2 4.90 3.00 1.40 0.200 setosa ## 3 4.70 3.20 1.30 0.200 setosa ## 4 4.60 3.10 1.50 0.200 setosa ## 5 5.00 3.60 1.40 0.200 setosa ## 6 5.40 3.90 1.70 0.400 setosa

73

# パイプ演算子を使ったパイプ処理

**パイプ演算子**(Win: Ctrl+Shift+M, Mac: 第+Shift+M) □tidyverse内のmagrittrパッケージで扱える □前の値を,後ろの関数の第一引数として渡す

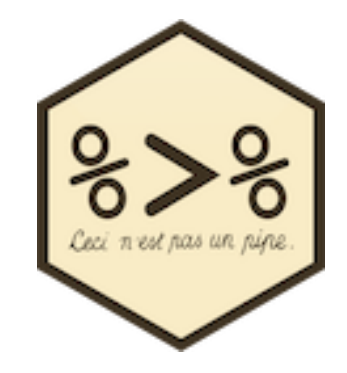

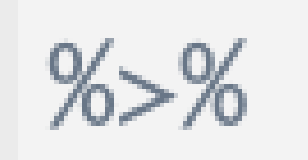

#### ロ上下のコマンドはそれぞれ同じ意味になる

head(iris) filte
iris %>% head() iris

filter(iris, Species == "setosa")
iris %>% filter(Species == "setosa")

# パイプ演算子を使ったパイプ処理

パイプ演算子

□tidyverseの関数は第1引数がデータフレーム
 □関数間のデータフレームの受け渡しがスムーズ
 □いちいちデータフレームを作る必要がない
 □複数の処理をパイプライン化してひと繋がりにできる

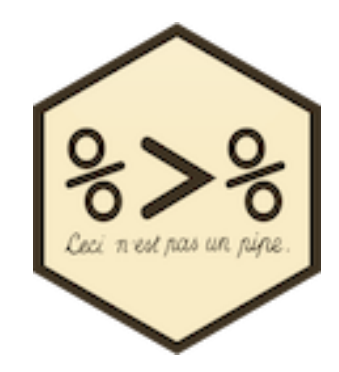

#### 以下のコマンドをパイプ演算子を使って書いてみよう

- ① irisのうちSepal.Lengthが5より大きい行を抽出する
- ② Speciesごとにグループ化する
- ③ グループごとにSepal.LengthのMeanとSDを計算する

iris\_2 <- filter(iris, Sepal.Length > 5)
iris\_g <- group\_by(iris\_2, Species)
summarise(iris\_g,
 Mean = mean(Sepal.Length),
 SD = sd(Sepal.Length))</pre>

```
iris %>%
filter(Sepal.Length > 5) %>%
group_by(Species) %>%
summarise(Mean = mean(Sepal.Length),
SD = sd(Sepal.Length))
```

# dplyrでデータフレームを操作

arrange()関数

rename()関数

%>%

filter(df, !is.na(列名))

### 紹介したdplyrの関数

口行の一部を取り出す □列の一部を取り出す □新しい列を追加する ロデータをグループ化 ロデータを要約する

filter()関数 select()関数 mutate()関数 group\_by()関数 summarise()関数

## 関数の合わせ技

• group\_by() + summarise()

dplyr

- group\_by() + mutate()
- mutate() + if else()

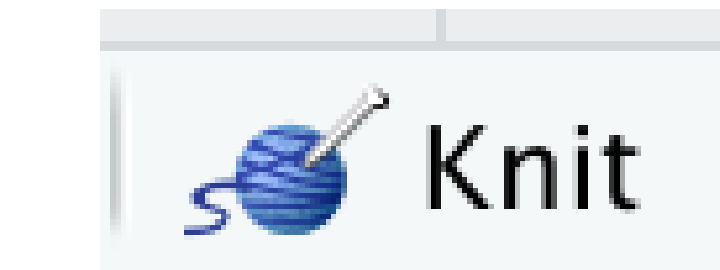

R Markdownをknitして htmlを出力しましょう

## その他Tips

- 行を並び替える
- 列名を変える
- 午損値を除外
- パイプ演算子